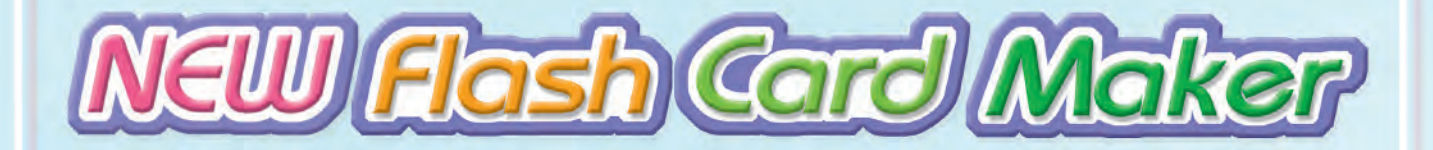

# User's Manual

Getting Started (Not Full User's Manual)

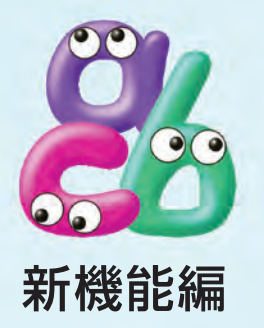

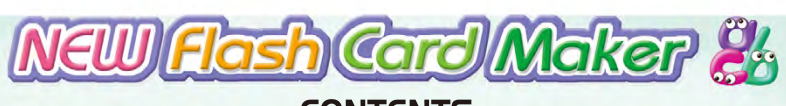

CONTENTS

| er <b>foming</b>        | Cool                                                                                                    |                                                                   |                              |
|-------------------------|----------------------------------------------------------------------------------------------------|-------------------------------------------------------------------|------------------------------|
|                         | 2000                                                                                                    |                                                                   |                              |
| <b>U</b> UIIIIII        |                                                                                                    |                                                                   |                              |
| e dictionary            |                                                                                                    |                                                                   |                              |
| naina the text          |                                                                                                    |                                                                   |                              |
|                         |                                                                                                    |                                                                   |                              |
|                         |                                                                                                    |                                                                   |                              |
|                         |                                                                                                    |                                                                   |                              |
|                         |                                                                                                    |                                                                   |                              |
|                         |                                                                                                    |                                                                   |                              |
|                         |                                                                                                    |                                                                   |                              |
|                         |                                                                                                    |                                                                   |                              |
|                         |                                                                                                    |                                                                   |                              |
|                         |                                                                                                    |                                                                   |                              |
| <b>.</b>                |                                                                                                    |                                                                   |                              |
| s Soc                   | <u>n!</u>                                                                                                    |                                                                   |                              |
| United as               |                                                                                                    |                                                                   |                              |
|                         |                                                                                                    |                                                                   |                              |
|                         |                                                                                                    |                                                                   |                              |
|                         |                                                                                                    |                                                                   |                              |
|                         |                                                                                                    |                                                                   |                              |
|                         |                                                                                                    |                                                                   |                              |
| ference: Print Settings | Box Translation                                                                                                    |                                                                   |                              |
|                         |                                                                                                    |                                                                   |                              |
| Selecting a printer     | (2) Flash card o                                                                                                    | rientation                                                        |                              |
| Paper size and copies   | (4) Print style                                                                                                    | (5) Printing                                                      |                              |
| ds                      |                                                                                                    |                                                                   |                              |
|                         |                                                                                                    |                                                                   |                              |
| cards • 4 cards         | • 8 cards                                                                                                    |                                                                   |                              |
| cards • 16 cards        | • 18 cards • 32                                                                                                    | 2 cards                                                           |                              |
|                         |                                                                                                    |                                                                   |                              |
|                         |                                                                                                    |                                                                   |                              |
| nitor                   |                                                                                                    |                                                                   |                              |
|                         |                                                                                                    |                                                                   |                              |
| 11 14/ 1//              |                                                                                                    |                                                                   |                              |
|                         | e dictionary<br>Iging the text<br>Some Soc<br>Soc<br>Ference: Print Settings<br>Selecting a printer<br>Paper size and copies<br>ds<br>cards • 4 cards<br>cards • 16 cards<br>itor | e dictionary  Iging the text  S S S S S S S S S S S S S S S S S S | e dictionary  iging the text |

## Flash Card Maker Program Window

## 1-1 • Program window and icon functions

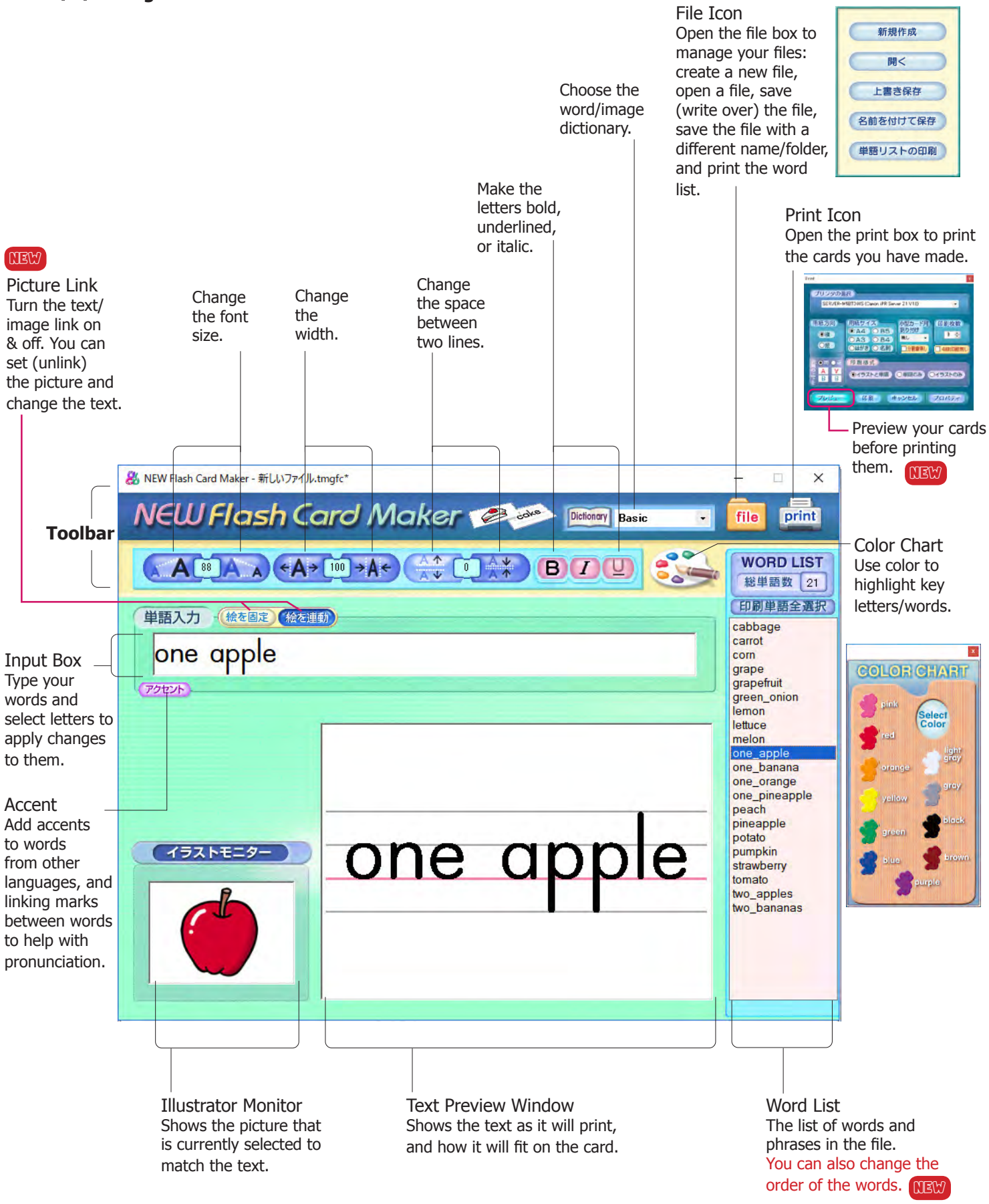

# 2 文字入力とその変形

## 2-1●ニューフラッシュカード・メーカーを起動する

デスクトップ上に作られたNEW Flash Card Makerのアイコンを クリックしてニューフラッシュカード・メーカーを起動します。 右図のようなプログラムウィンドウが表示されます。

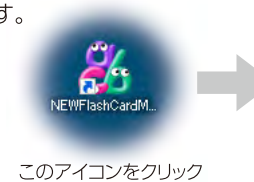

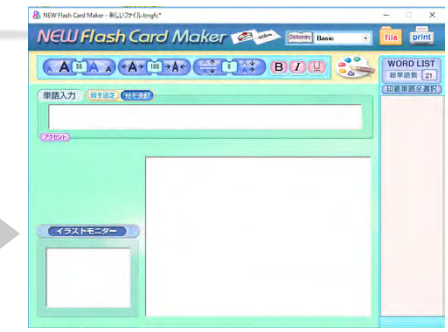

## 2-2●文字入力は単語入力ボックスから

単語の入力は全てプログラムウィンドウのツールバーの下の**単語 入力**ボックスからおこないます。

最初にプログラムウィンドウが表示された状態では、既に単語入力が できる状態になっていますので、そのままキーボードからアルファベ ット文字を入力します。

## 単語入力・絵を固定(絵を運動)

banana

カーソルがここに現れていれば文字が打てます。

### カーソルについて

単語の入力が使用可能な状態になっている時は、 ボックス内にカーソルが現れています。カーソルが ない時は、マウスを単語入力ボックスに移動してク リックしてください。ボックス内にカーソルが現れます。

## 2-3●単語入力と内部絵辞書

本ソフトは、英単語を入力するだけで、その単語の意味するイラスト を表示できる内部絵辞書(全984語)をもっています。 たとえば、単語の最初の文字としてaを入力すると、aで始まる内部 絵辞書に登録されている全単語が、イラストモニターの上部のリス トボックスに表示されます。

リストから必要な単語を選択してクリックするだけで単語入力を 完了できるので、大変便利です。

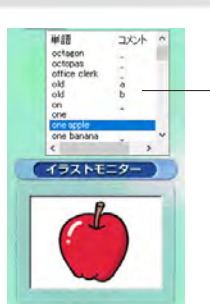

内部絵辞書リスト 内部絵辞書に登録されてい る a で始まる全ての単語が リストボックスに表示されます。

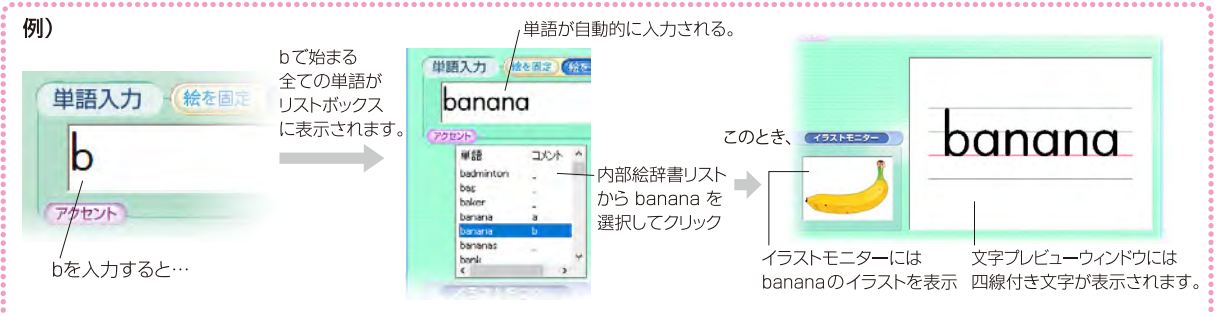

**注)**内部絵辞書に登録されていない単語は、四線付文字の編集・印刷のみとなり、入力してもイラストの表示や印刷はできません。

## 内部絵辞書について

本ソフトの絵辞書は、アプリコット刊のフラッシュカードの基本語彙 をはじめ、984個のイラストを収録しています(→pp.6~28)。 また、オプションでさまざまな内部絵辞書をインストールできるよ うにラインナップしていく予定です。

使用中の内部絵辞書の種類が、ウィンドウ上部の Dictionary に 表示されます。幾つかの辞書がインストールされている場合は、 そこから使いたい辞書を選択することができます。

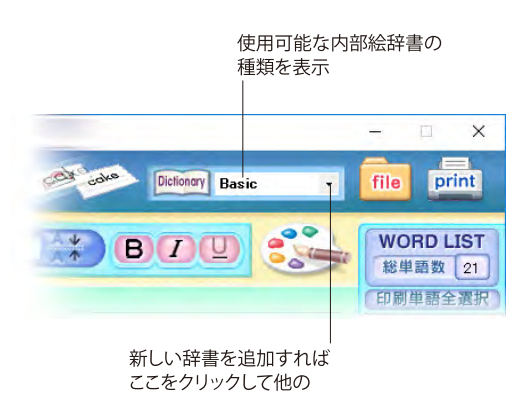

辞書を選択できます。

| 単語入力ボックス                                                                                       |                                                                                      | 単語と絵の連動/固定切りを                                                       | えずのことの変わ                                      |
|------------------------------------------------------------------------------------------------|--------------------------------------------------------------------------------------|---------------------------------------------------------------------|-----------------------------------------------|
|                                                                                                | 単語入力 (絵を固定<br>apples                                                                 | (絵を連動)                                                              |                                               |
|                                                                                                | 79221                                                                                |                                                                     |                                               |
| 2-4●絵を変えずに単語<br>単語入力ボックスの右上に                                                                   | 告を変える<br>こある 『単語と絵の連動/                                                               | / 固定切り替えボタン』は                                                       | 通常、『 <mark>絵を連動</mark> 』に設定されています。            |
| <b>例)</b> 内部辞書から「appl<br>次に、『 <b>連動</b> /固定<br>これで「apples」を                                    | les」を選択し、イラスト <sup>:</sup><br>切り替えボタン』をクリ <sup>.</sup><br>「 <b>two apples</b> 」にしても紀 | モニターに単語と連動した<br>ックして 『 <b>絵を連動</b> 』→ 『 <mark>絡</mark><br>絵は固定されます。 | ニイラストを表示します。<br><mark>た固定</mark> 』にします。       |
|                                                                                                |                                                                                      | 後を連動<br>後を固定 絵を連動                                                   | o applestd                                    |
|                                                                                                |                                                                                      | - <i>(</i> _BB                                                      |                                               |
| ツールバー                                                                                          | (Z字ワイス 受形3<br>相対値) (%)<br>56<br>文字サイズ 文字幅<br>Downボタン 復帰<br>ボタン                       | ▲ 13 lip<br>(相対値)<br>▲ ▲ ◆ ● ● ● ● ● ● ● ● ● ● ● ● ● ● ● ● ●        | 書体変更ホタン B 了 U F ボールド アンダーライン カラーパレットボタン イタリック |
| <b>2-5●文字の拡大・縮小</b><br>ツールバーにある <b>Up・D</b> a                                                  | own <b>ボタン</b> を                                                                     |                                                                     | 06 + 4 4 4                                    |
| クリックして文字のサイズ<br>1回のクリックで4ポイント<br>Down ができます。<br>紙面と四線付き文字のバき<br>字プレビューウィンドウに表                  | を変えます。<br>っずつUp・<br>ランスは、文<br>長示されます                                                 | banana                                                              | banana                                        |
| ので画面を見ながら文字サ<br>ツールバーの枠内の数字(<br>を表し、単位はポイントで<br>変わりますのでこの数値は                                   | ナイズを決めてください。<br>(上記 56 の部分)は、ディ<br>す。(実際に印刷される文<br>は相対値として使ってくだ                      | ィスプレイ上での文字サイズ<br>マ字サイズは、用紙によって<br>さい。)                              | Up 文字サイズの単位は<br>ポイント<br>ズ<br>Down             |
| <b>注)</b><br>文字プレビューウィンドウには<br>右いっぱいになるまで表示さ<br>タの機種によって印刷可能な<br>め、印刷物には上下左右約<br>できるようにしてあります。 | は、四線付き文字が左<br>まれていますが、プリン<br>なスペースが異なるた<br>I Omm ほどの余白が<br>10mm                      | banana                                                              | <b>banana</b><br>48ポイント                       |

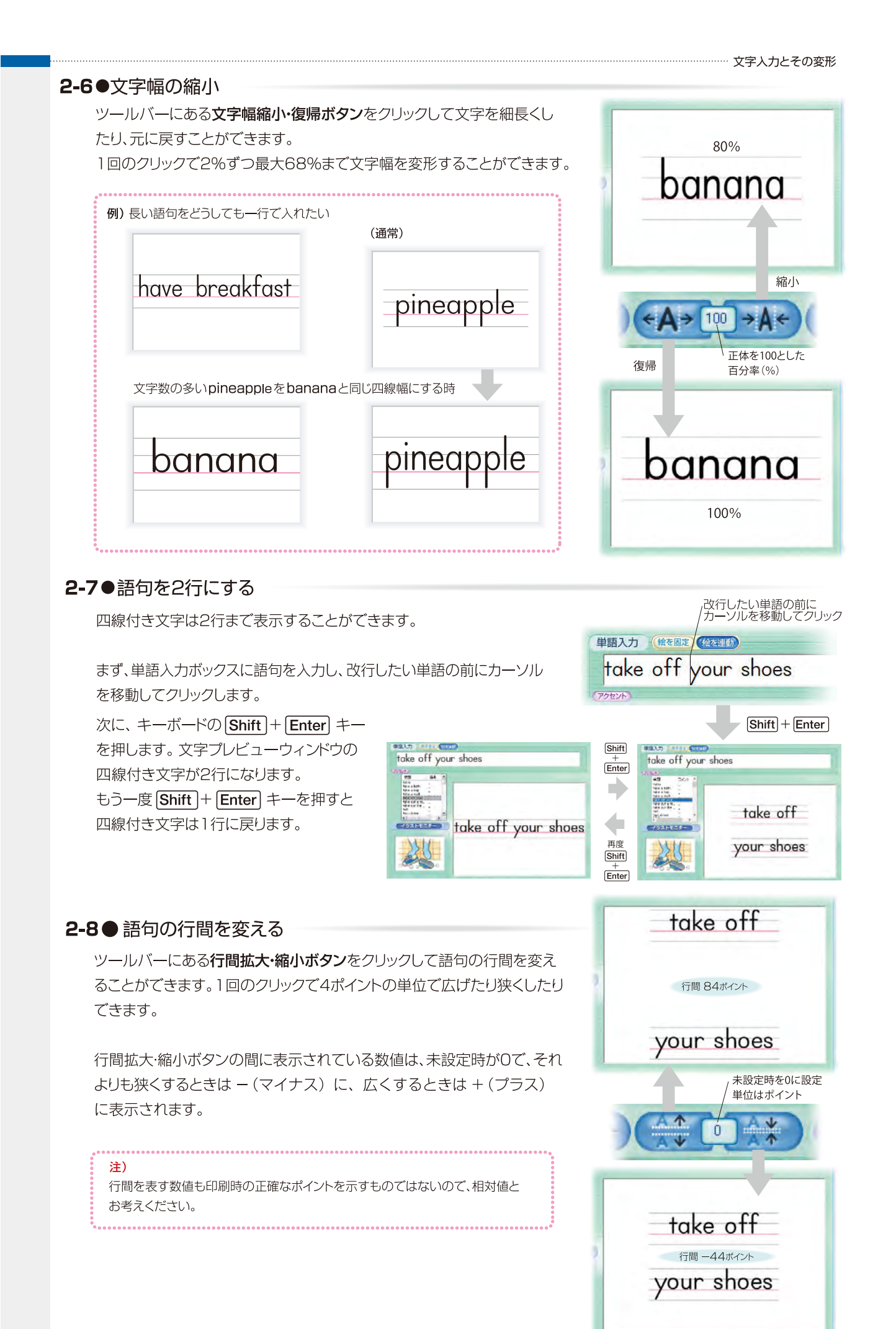

## 2-9●書体を加工する 加工したい文字をカーソルで選択しグレーの網をかけます。ツールバーにある書体変更ボタンをクリックして、 レギュラーをボールド体やイタリック体、そしてボールドイタリック体に変えることができます。 また文字の下にアンダーラインを引くこともできます。 単語入力 (絵を固定)(絵を連動) banana banana ボールド体 BIU カーソルで選択すると ブルー(グレー)の網が文字にかかる クリック クリ ック banana BI もとの banana アンダーライン 書体へ クリック U B banana イタリック体 ボールド体とイタリック体両方の ボタンをクリックすると、ボールドイタリック体になります。 もとの書体に戻すときは、もう一度同じボタンをクリックします。 2-10●アクセント記号やリンキングマークを入れる

| (1)アクセント記号付き母音(小文字のみ)を使                                                                                       | ŧЭ                                               |              |
|----------------------------------------------------------------------------------------------------|--------------------------------------------------|--------------|
| 通常の母音をアクセント記号付き母音に変換で<br>きます。                                                                                 | 選択した文字はブルーの網が文字にかかります。<br>単語入力 (Marker) (Marker) |              |
| まず、1度単語を入力し、その後アクセント記号を<br>入れたい母音を選択します。<br>次に、単語入力ボックスの左下にある <b>アクセント</b><br><b>ボタン</b> をクリックして、プルダウンボックスを表示 | マクセントボタンをクリックして                                  |              |
| します。<br>ボックス内の6種類のアクセント付き母音(小文<br>字)から該当の母音をクリックすると、単語入力<br>ボックスで選択した文字がアクセント付き母音に<br>変換されます。                 | banána                                           | TO UN A 2017 |
| 変換できる<br>アクセント付き母音 $\acute{a}\acute{e}\acute{i}\acute{o}\acute{u}\acute{y}$                                   |                                                  |              |

選択した文字が アクセント付き母音に変換されます。

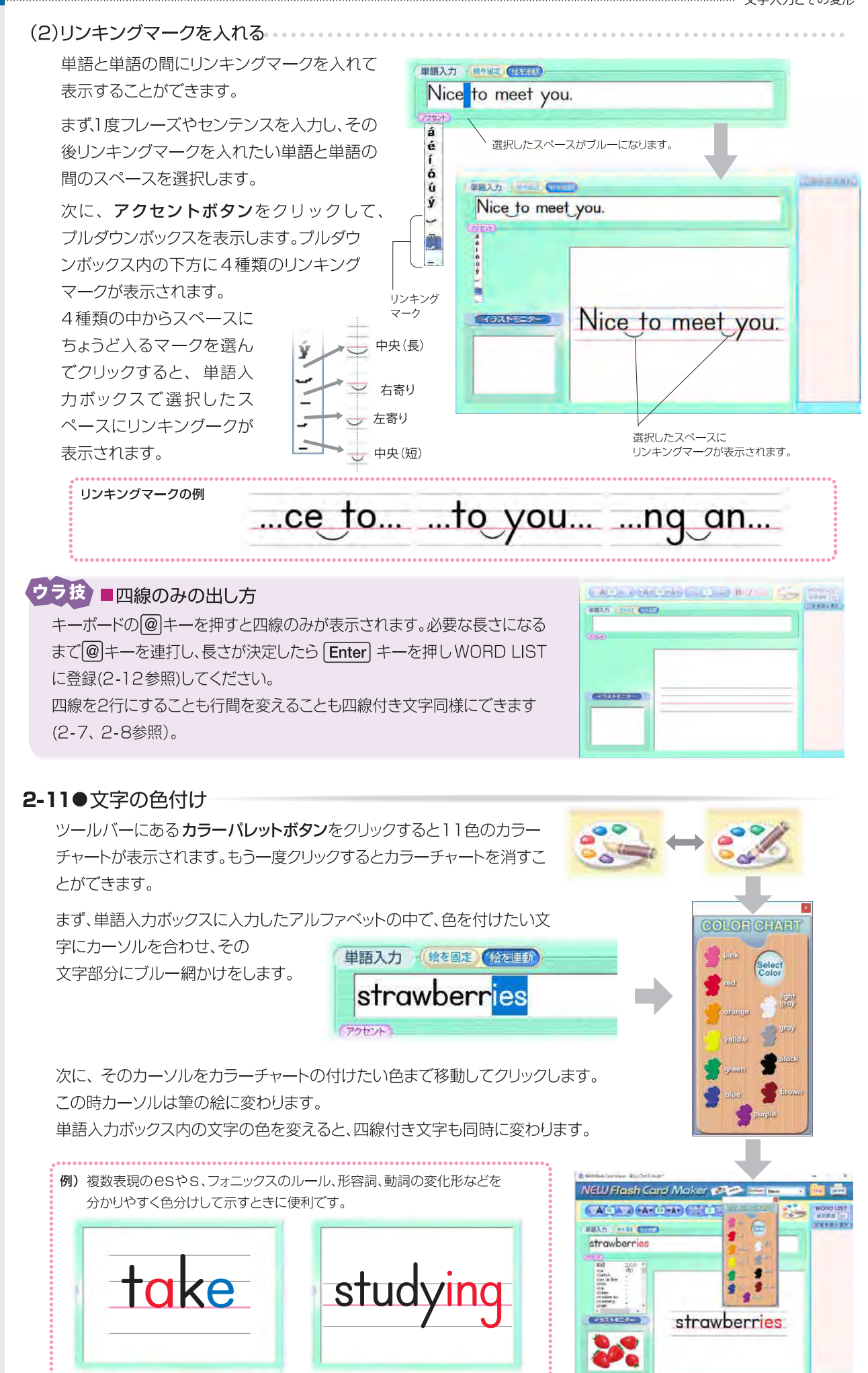

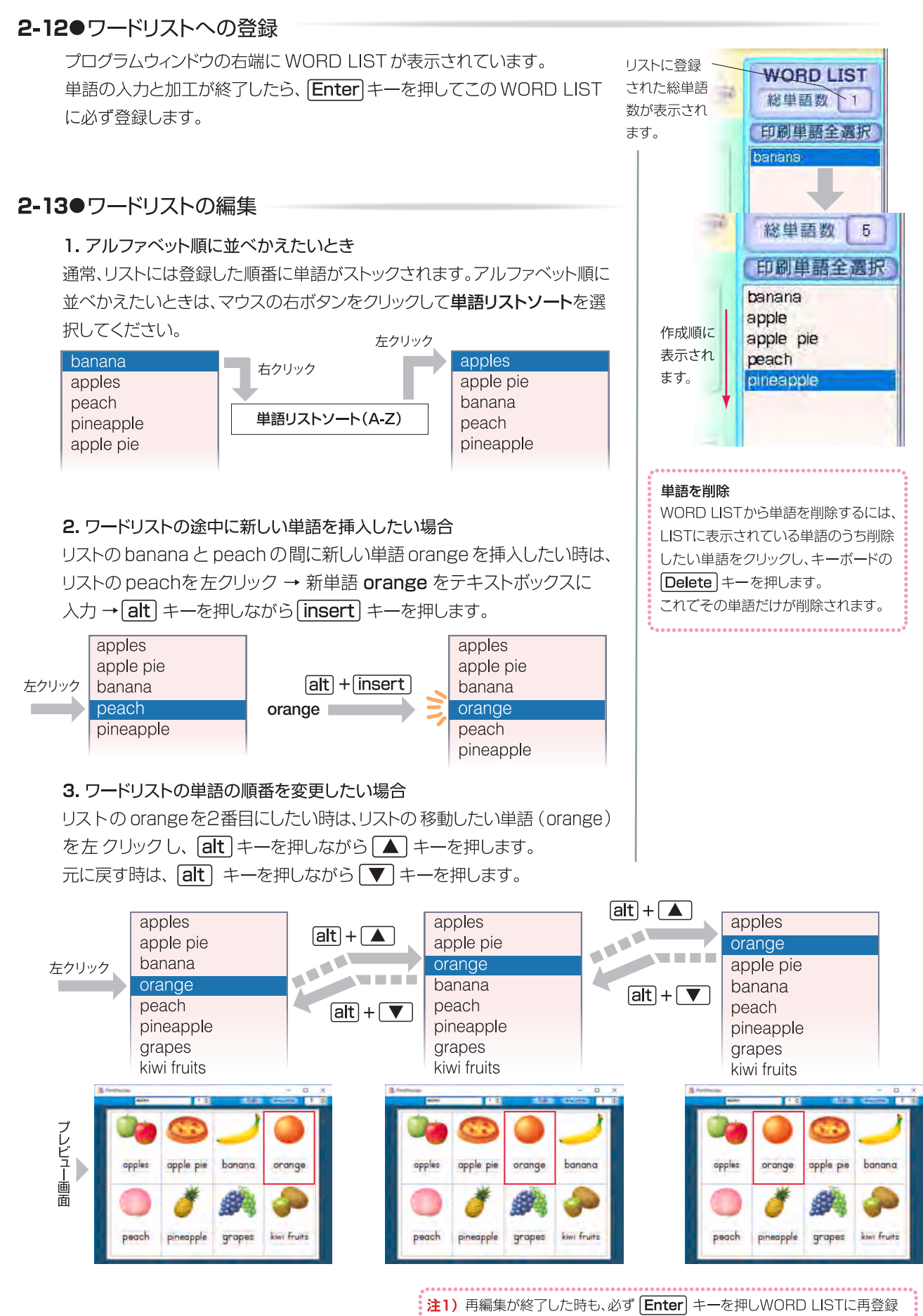

 全ての単語の登録が終わったWORD LISTは、 新しいファイルとしてファイルボタンの名前を 付けて保存をクリックして保存してください。 注1) 再編集が終了した時も、必ず Enter キーを押しWORD LISTに再登録 してください。再登録をしないかぎり再編集した単語の内容は変更されません。 注2) 1つの WORD LIST には同じ単語を何通りも登録することはできません。 最後に編集して Enter キー を押した内容で登録されます。ただしアクセント 記号やリンキングマークを付けた語句は、別の単語と見なして登録されます。

# 3 データの保存と再表示の仕方

ここでは、英単語の保存や保存したファイルの再表示の操作方法を説明します。 作成したファイルごとに名前を付けて保存できるだけでなく、ファイルの単語リストを印刷できます。

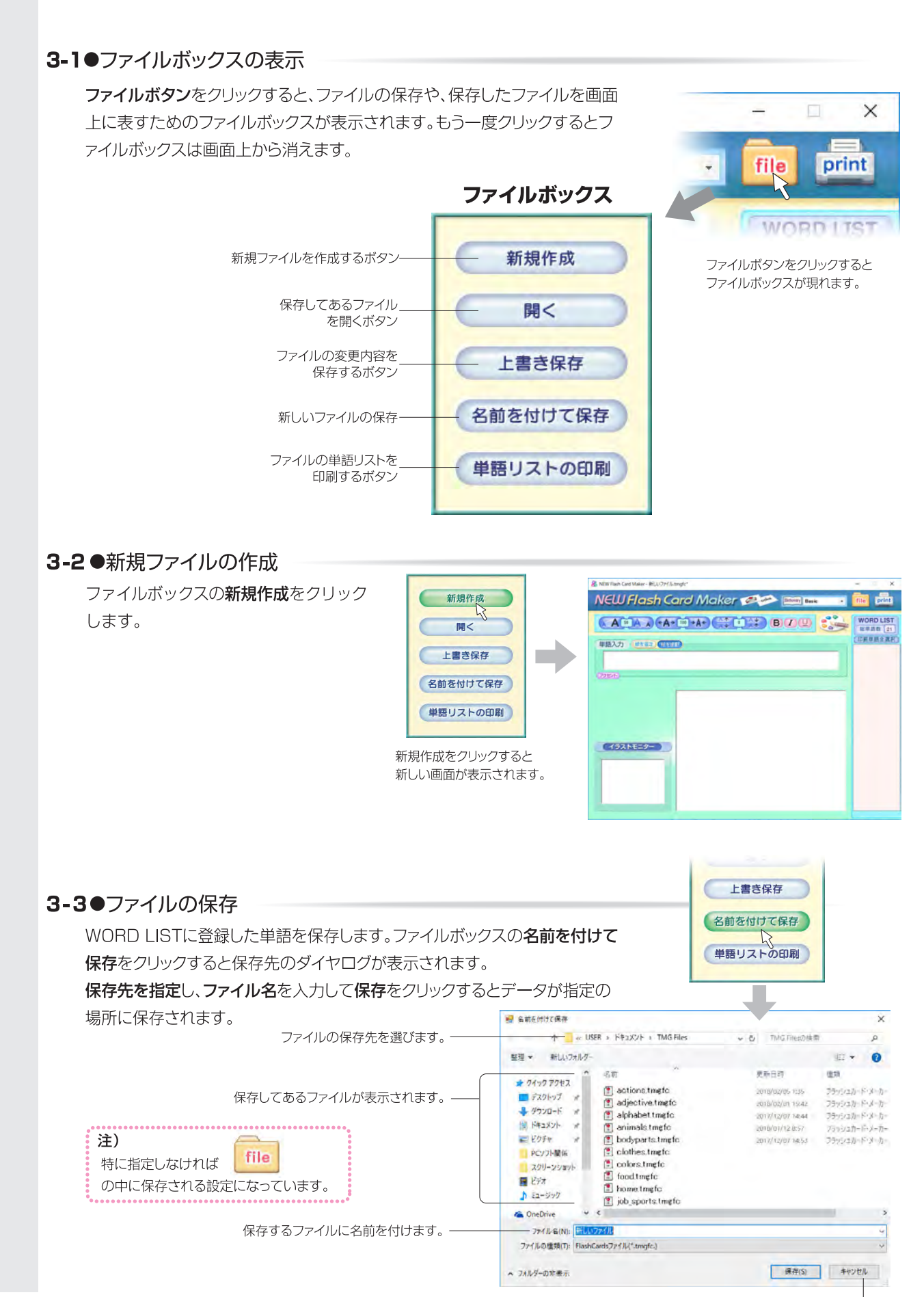

保存しないで終了します。 -

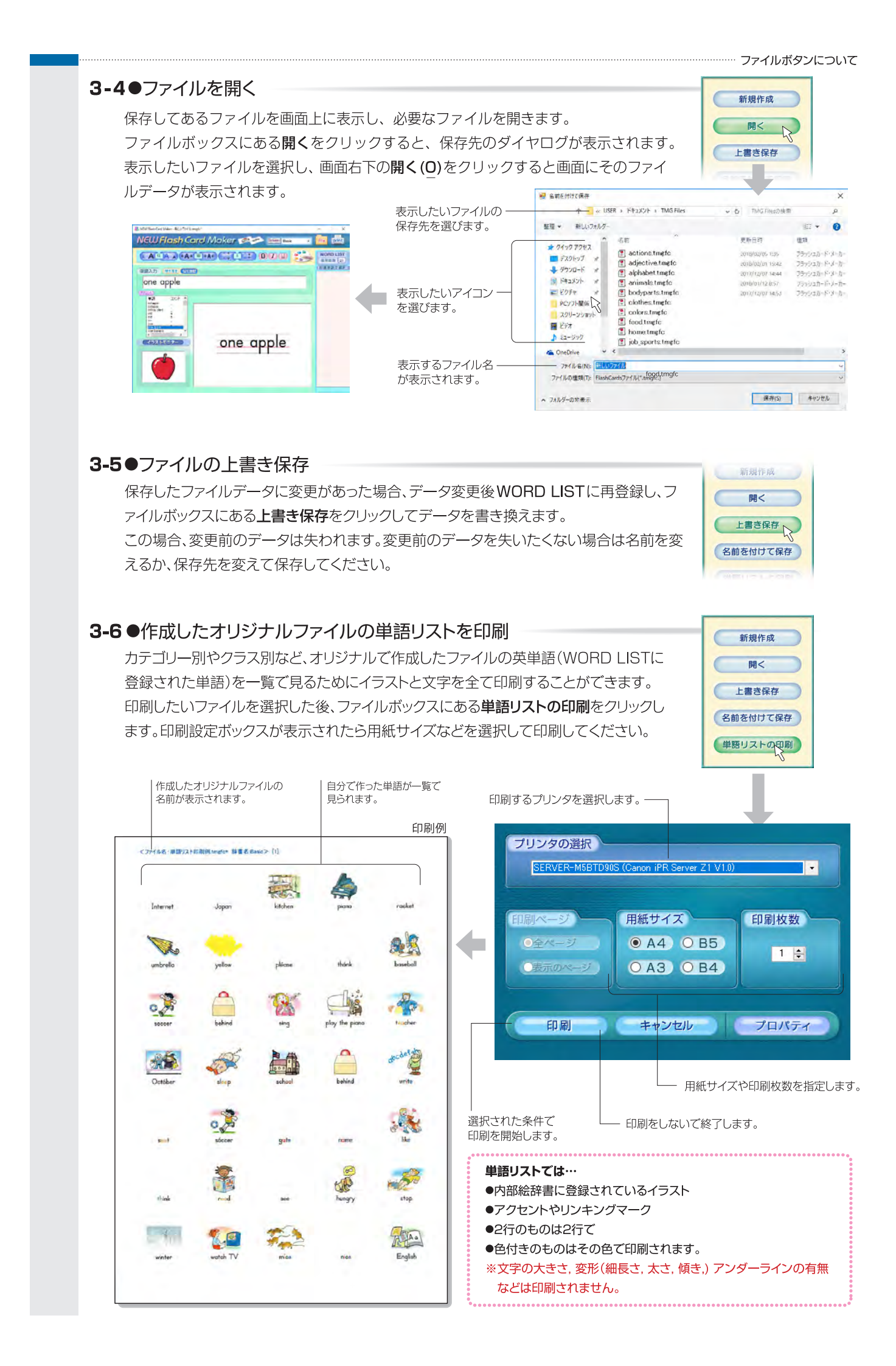

# **TEW** Flash Cards Maker Printing Guide

English Translation of Print Settings Box

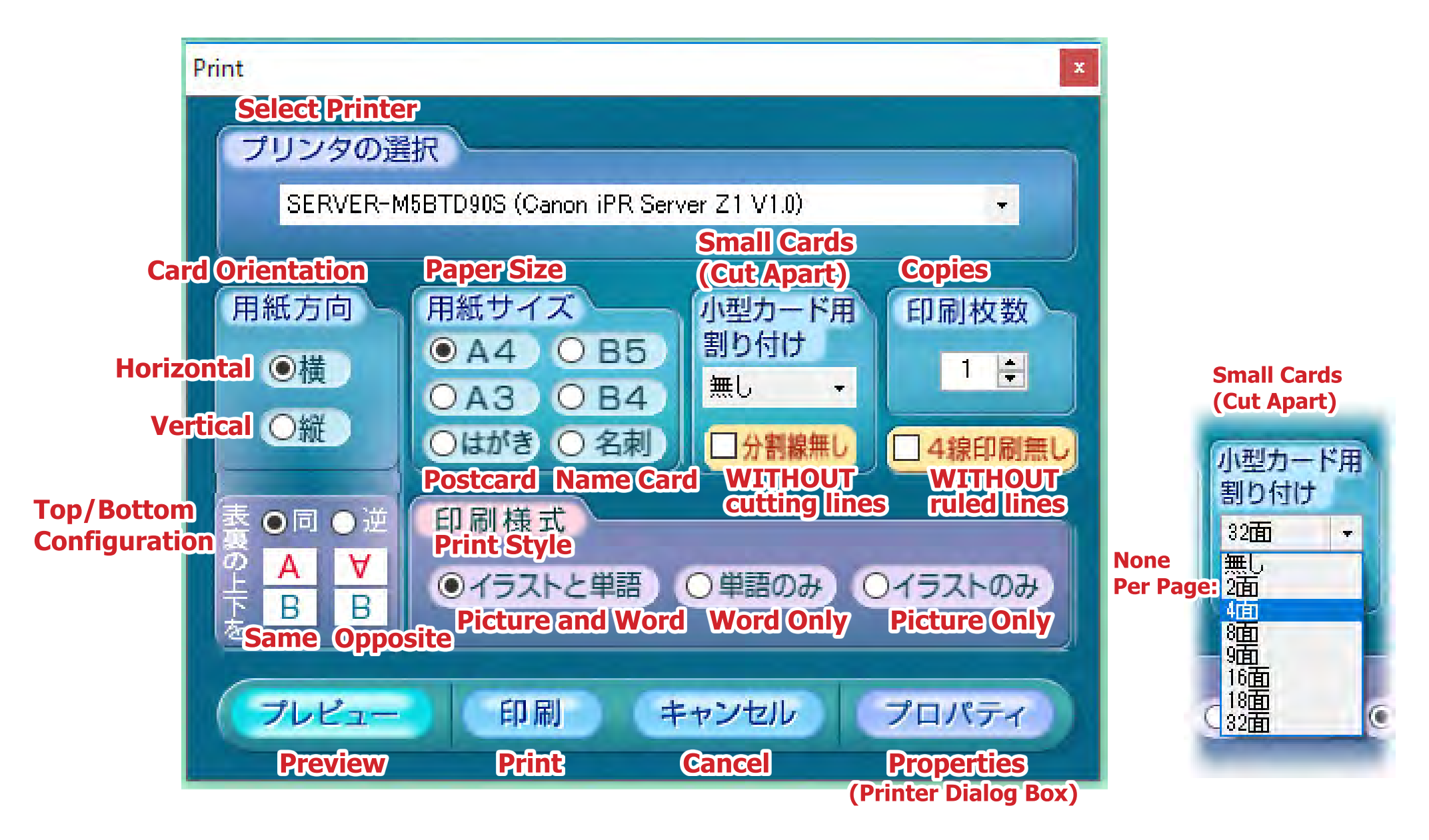

#### **How to Print Cards** About the WORD LIST 4-1 When you To print multiple cards, NEW Flash Card Make WORD LIST WORD LIST want to print A TA A CAR DAA hold down the control **採供源数** 21 総単語数 2 印刷集新主要 印刷里語全選択 key while clicking on banana Select the cards you cabbage the words you would would like to print like to print. from your WORD If you would like to banana LIST. print the entire list, click on the box above the word list.

## 4-2 • Printing the words you've selected

**Print Monitor and Print Settings Box** 

After selecting the words to print, click on the print button to open up the print monitor and the print settings box.

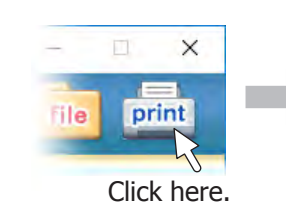

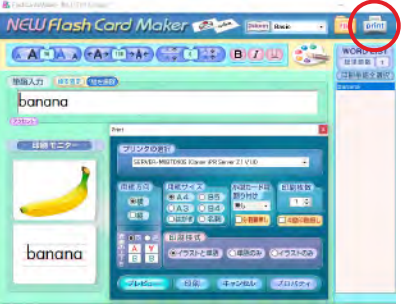

The print settings box will open.

## フモノト Print 印刷モニター プリンタの選択

Print Monitor shows you what the layout of your cards will look like.

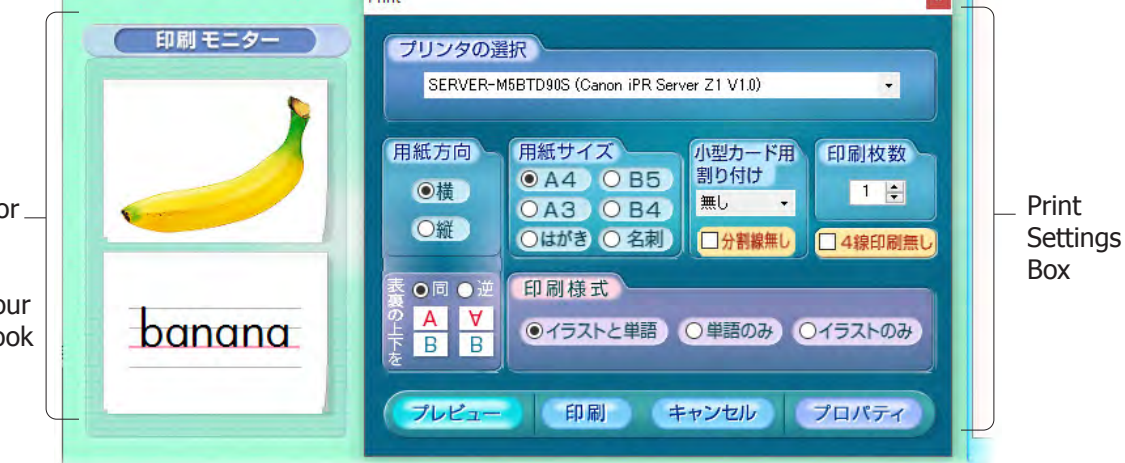

Use the Print Monitor to see how your changes affect your card output.

## (1) Selecting a printer

You can choose to print your cards to any installed printer through the printer selection menu.

Click here to see available printers.

+

プリンタの選択 SERVER-M5BTD90S (Canon iPR Server Z1 V1.0)

Your cards will print to the currently selected printer.

## (2) Flashcard orientation

In the print settings box, please select either horizontal or vertical orientation for your cards.

## **Horizontal orientation**

印刷モニター 用紙方向 の横 〇縦 banana

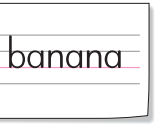

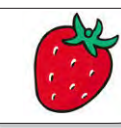

As shown in the Print Monitor, if you select horizontal orientation,

the picture and the word will appear on **separate cards**.

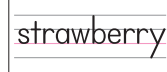

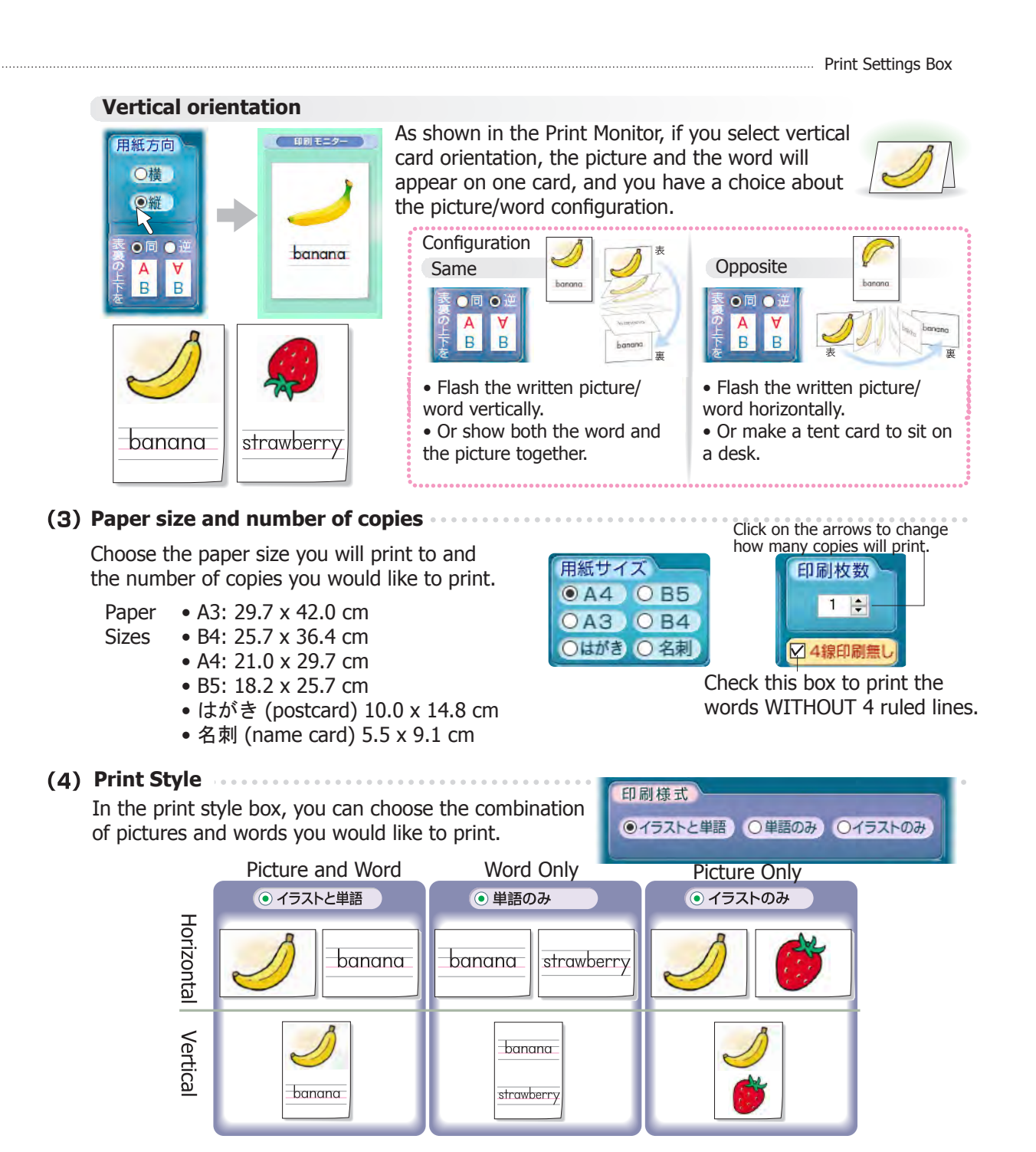

- (5) Printing
  - Click the Preview button to check each page.
  - Click the Print button to print.

• Click the Cancel button to cancel printing and close the print settings box.

• Click the printer Properties button to change the type of paper used (card stock, photo paper) or the print quality (fine, normal).

Your printer dialog box will differ depending on your printer. If you have questions about your printer dialog box, please consult your printer's user manual.

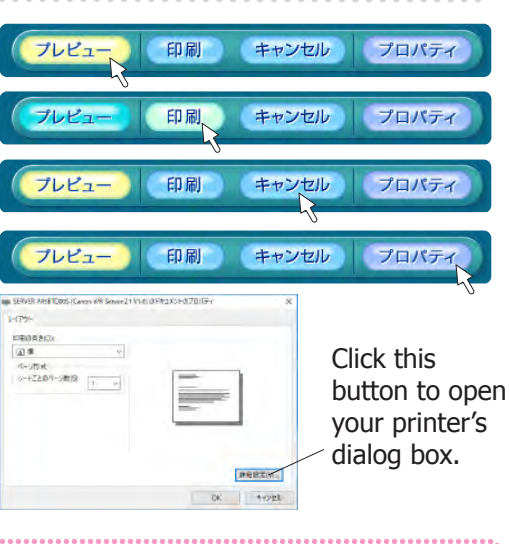

Do not change print settings (2) or (3) - paper orientation and size - through your printer's dialog box or you will get a printing error.

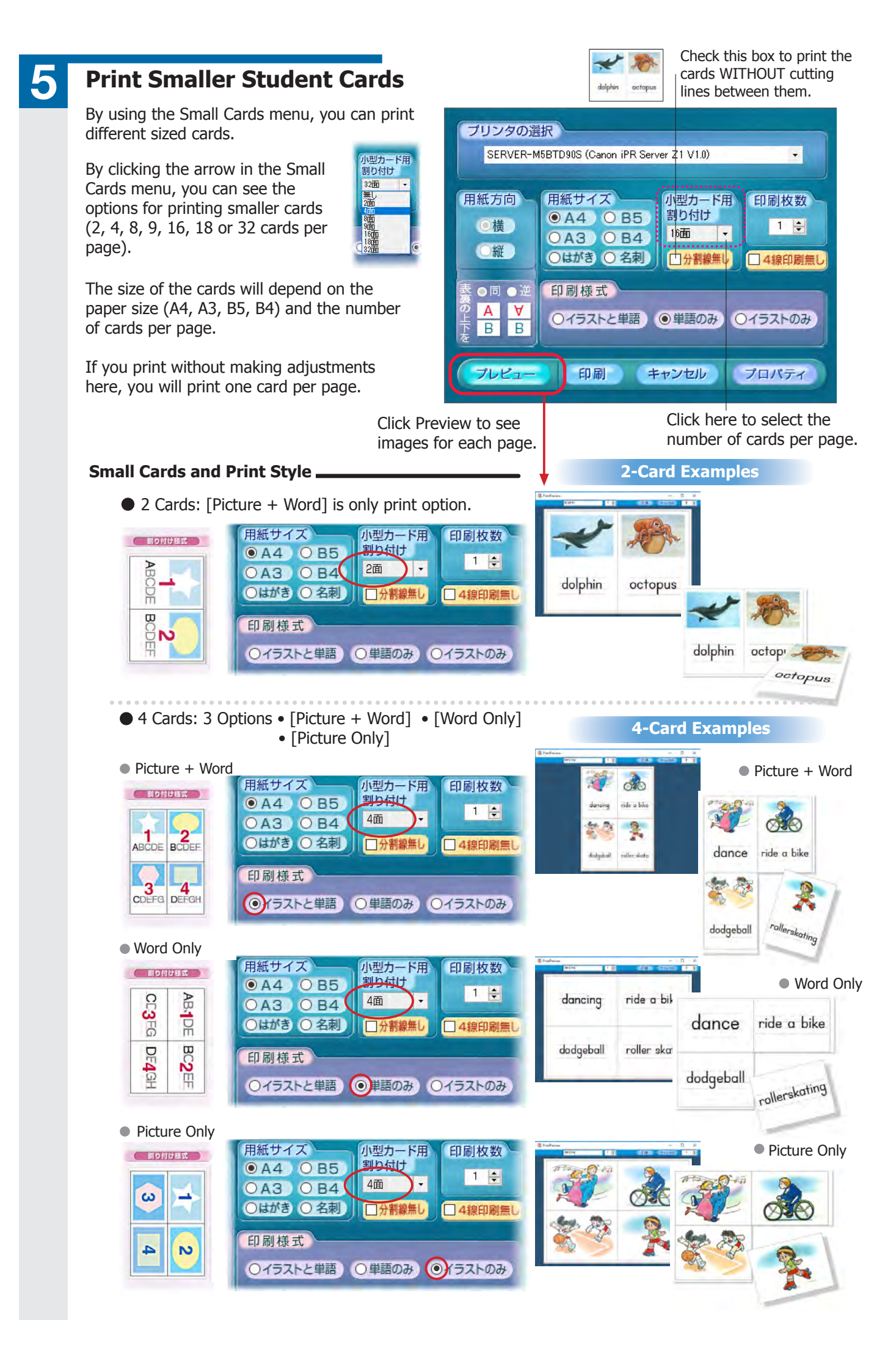

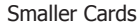

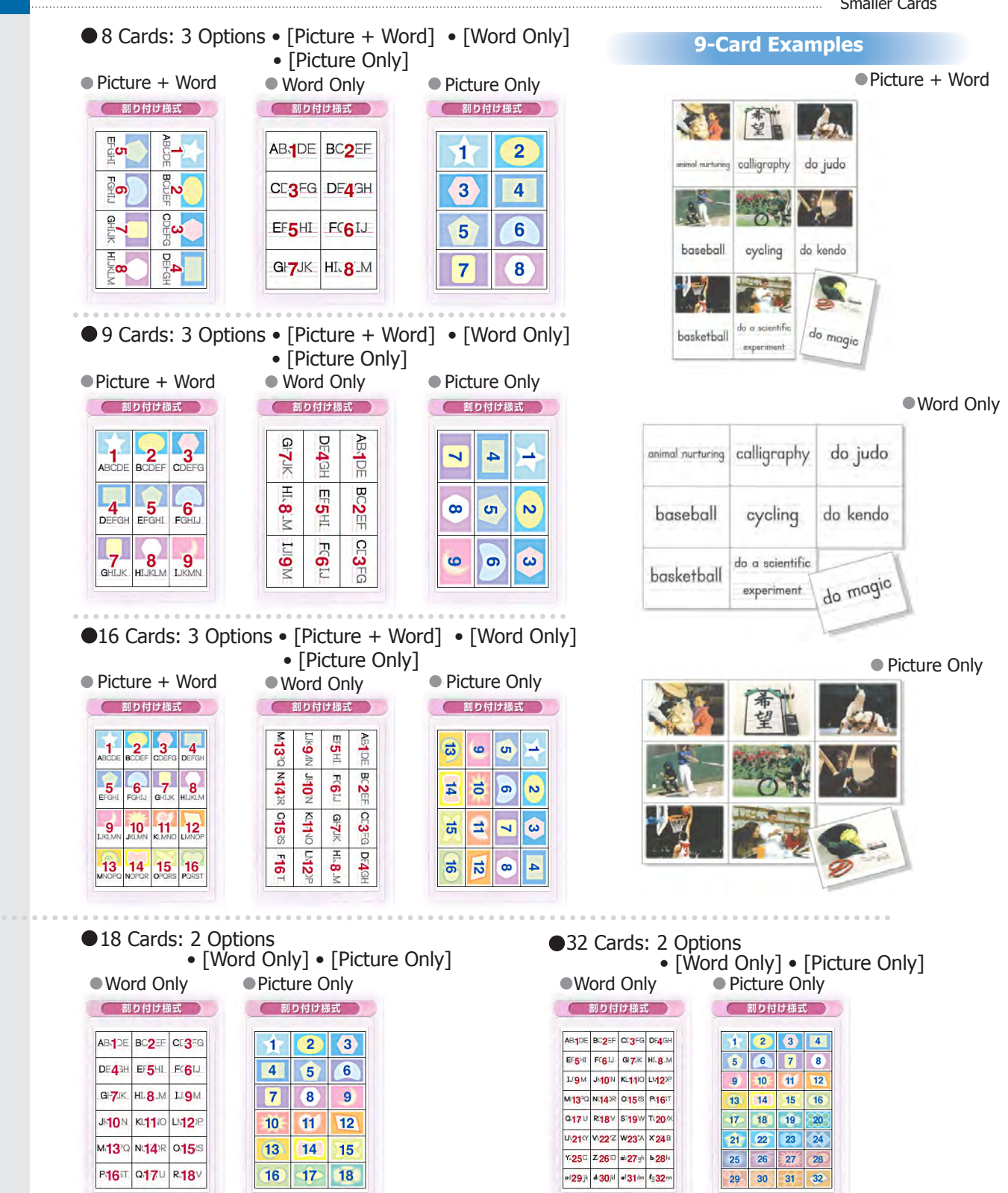

#### Small Card sizes based on paper size and cards per page.

| Cards per | Paper Size             |           |           |                      |
|-----------|------------------------|-----------|-----------|----------------------|
| Page      | B5                     | A4        | B4        | A3                   |
| 2面        | 12.3×17.4              | 14.3×20.2 | 17.4×24.6 | 20.2×28.6            |
| 4面        | 8.7×12.3               | 10.1×14.3 | 12.3×17.4 | 14.3×20.2            |
| 8面        | 6.2×8.7                | 7.1×10.1  | 8.7×12.3  | 10.1×14.3 (Postcard) |
| 9面        | 5.8×8.2 (Playing Card) | 6.7×9.5   | 8.2×11.6  | 9.5×13.4             |
| 16面       | 4.3×6.2                | 5.1×7.1   | 6.2×8.7   | 7.1×10.1             |
| 18面       | 4.1×5.8                | 4.8×6.7   | 5.8×8.2   | 6.7×9.5              |
| 32面       | 3.1×4.3                | 3.5×5.1   | 4.3×6.2   | 5.1×7.1              |

(cm)

# **Projector Function**

6

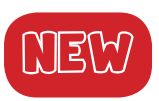

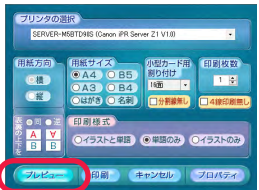

## 

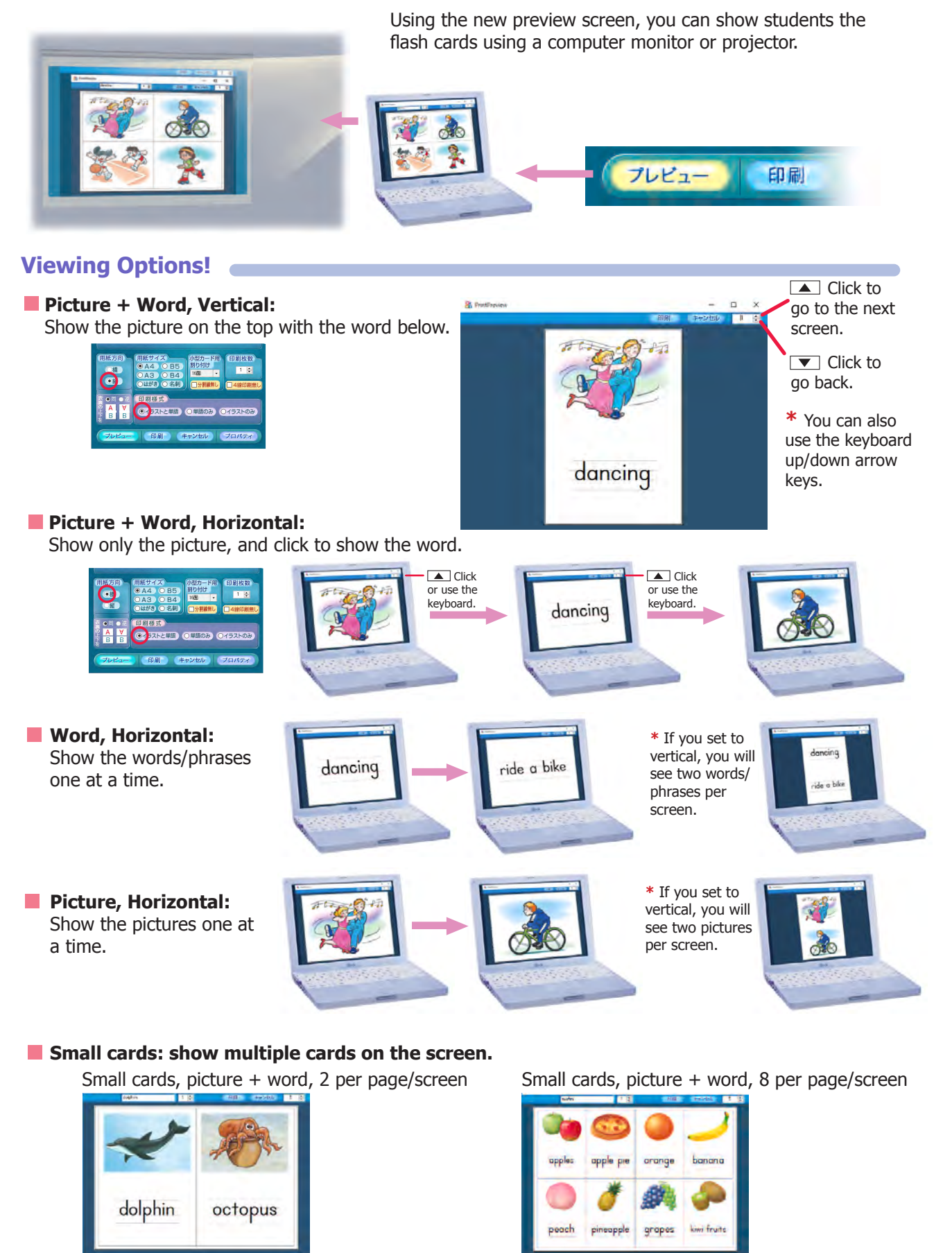

[Note] When using small card settings with a screen or projector, the following settings are recommended to minimize the borders on the sides, making it easier to see: Picture + Word: 2 or 8 Picture or Word Only: 4, 9, or 16

| Food          |
|---------------|
| apple pie     |
| cake          |
| coffee        |
| French fries  |
| fried chicken |
| hamburger     |
| hot dog       |
| ice cream     |
| milk          |
| orange juice  |
| pancakes      |
| pepper        |
| pizza         |
| rice          |
| salad         |
| salt          |
| sandwich      |
| spaghetti     |
| steak         |
| sugar         |

| Fruits & Vegetables |
|---------------------|
| apple               |
| apples              |
| apricot             |
| apricots            |
| asparagus           |
| avocado             |
| avocados            |
| banana              |
| bananas             |
| bean sprouts        |
| bell pepper         |
| bell peppers        |
| blueberry           |
| blueberries         |
| broccoli            |
| burdock             |
| burdocks            |
| cabbage             |
| carrot              |
| carrots             |
| cauliflower         |
| celery              |
| cherry              |
| cherries            |
| corn                |
| cranberry           |
| cranberries         |
| cucumber            |
| cucumbers           |
| daikon radish       |
| daikon radishes     |
| eggplant            |
| eggplants           |
| fig                 |
| fias                |

| ginger         |
|----------------|
| grape          |
| grapefruit     |
| grapefruits    |
| grapes         |
| green onion    |
| green onions   |
| green pepper   |
| green peppers  |
| kiwi fruit     |
| kiwi fruits    |
| lemon          |
| lomons         |
| lettuco        |
|                |
|                |
|                |
| limes          |
| mango          |
| mangoes        |
| mangos         |
| melon          |
| melons         |
| mushroom       |
| mushrooms      |
| onion          |
| onions         |
| orange         |
| oranges        |
| рарауа         |
| papayas        |
| peach          |
| peaches        |
| pear           |
| pears          |
| peas           |
| persimmon      |
| persimmons     |
| pineapple      |
| pineapples     |
| plum           |
| plums          |
| pomegranate    |
| pomegranates   |
| potato         |
| potatoes       |
| pumpkin        |
| pumpkins       |
| raspberry      |
| raspberries    |
| spinach        |
| strawberry     |
| strawberries   |
| sweet potato   |
| sweet potatoes |
| tomato         |
| tomatoes       |
| watermelon     |
| watermelons    |

| yam               |
|-------------------|
| yams              |
| zucchini          |
| zucchinis         |
| (1~12)+nouns      |
| one apple         |
| two apples        |
| three apples      |
| four apples       |
| five apples       |
| six apples        |
| seven apples      |
| eight apples      |
| nine apples       |
| ten apples        |
| eleven apples     |
| twelve apples     |
| one banana        |
| two bananas       |
| three bananas     |
| four bananas      |
| five bananas      |
| six bananas       |
| seven bananas     |
| eight bananas     |
| nine bananas      |
| ten bananas       |
| eleven bananas    |
| twelve bananas    |
| one orange        |
| two oranges       |
| three oranges     |
| four oranges      |
| five oranges      |
| six oranges       |
| seven oranges     |
| eight oranges     |
| nine oranges      |
| ten oranges       |
| eleven oranges    |
| twelve oranges    |
| one pineapple     |
| two pineapples    |
| three pineapples  |
| four pineapples   |
| five pineapples   |
| six pineapples    |
| seven pineapples  |
| eight pineapples  |
| nine pineapples   |
| ten pineapples    |
| eleven pineapples |
| twelve pineapples |
| one watermelon    |
| two watermelons   |
| three watermelons |

| Colors |
|--------|
| beige  |
| black  |
| blue   |
| brown  |
| gray   |
| green  |
| orange |
| pink   |
| purple |
| red    |
| white  |
| yellow |

skirt

| Numbers      |
|--------------|
| one          |
| two          |
| three        |
| four         |
| five         |
| six          |
| seven        |
| eight        |
| nine         |
| ten          |
| eleven       |
| twelve       |
| thirteen     |
| fourteen     |
| fifteen      |
| sixteen      |
| seventeen    |
| eighteen     |
| nineteen     |
| twenty       |
| thirty       |
| forty        |
| fifty        |
| sixty        |
| seventy      |
| eighty       |
| ninety       |
| one hundred  |
| one thousand |
| ten thousand |

| Clothes      |
|--------------|
| bathing suit |
| blouse       |
| сар          |
| dress        |
| hat          |
| pajamas      |
| pants        |
| raincoat     |
| shirt        |
| shoes        |
| shorts       |

| sneakers                                                                                                    |
|----------------------------------------------------------------------------------------------------|
| socks                                                                                                    |
| sweater                                                                                                    |
|                                                                                                    |
| School                                                                                                    |
| student                                                                                                    |
| teacher                                                                                                    |
| friend                                                                                                    |
| baa                                                                                                    |
| blackboard                                                                                                    |
| book                                                                                                    |
| chair                                                                                                    |
| desk                                                                                                    |
| door                                                                                                    |
| argser                                                                                                    |
| papor                                                                                                    |
|                                                                                                    |
|                                                                                                    |
|                                                                                                    |
|                                                                                                    |
| piano                                                                                                    |
| ruler                                                                                                    |
| school                                                                                                    |
| scissors                                                                                                    |
| stapler                                                                                                    |
| textbook                                                                                                    |
| window                                                                                                    |
| School Subjects                                                                                                    |
| arts & crafts                                                                                                    |
| English                                                                                                    |
| home economics                                                                                                    |
| Japanese                                                                                                    |
| math                                                                                                    |
| morning assembly                                                                                                    |
| music                                                                                                    |
| P.E.                                                                                                    |
| science                                                                                                    |
| social studies                                                                                                    |
| Club Activities(photos)                                                                                                    |
| animal nurturing                                                                                                    |
| art                                                                                                    |
| calligraphy                                                                                                    |
| do a scientific experiment                                                                                                    |
| do calligraphy                                                                                                    |
| do judo                                                                                                    |
| do kendo                                                                                                    |
|                                                                                                    |
| do maaic                                                                                                    |
| do magic                                                                                                    |
| do magic<br>do track and field<br>drama                                                                                                    |
| do magic<br>do track and field<br>drama<br>draw pictures                                                                                           |
| do magic<br>do track and field<br>drama<br>draw pictures<br>fich                                                                                   |
| do magic<br>do track and field<br>drama<br>draw pictures<br>fish                                                                                   |
| do magic<br>do track and field<br>drama<br>draw pictures<br>fish<br>game<br>ao avoling                                                             |
| do magic<br>do track and field<br>drama<br>draw pictures<br>fish<br>game<br>go cycling                                                             |
| do magic<br>do track and field<br>drama<br>draw pictures<br>fish<br>game<br>go cycling<br>magic                                                    |
| do magic<br>do track and field<br>drama<br>draw pictures<br>fish<br>game<br>go cycling<br>magic<br>photography                                     |
| do magic<br>do track and field<br>drama<br>draw pictures<br>fish<br>game<br>go cycling<br>magic<br>photography<br>play baseball                    |
| do magic<br>do track and field<br>drama<br>draw pictures<br>fish<br>game<br>go cycling<br>magic<br>photography<br>play baseball<br>play basketball |

| play golf       |
|-----------------|
| play soccer     |
| play tennis     |
| play volleyball |
| practice judo   |
| practice kendo  |
| reading         |
| school play     |
| skate           |
| ski             |
| swim            |
| take pictures   |
| teg             |
| teg ceremony    |
|                 |
| use a comparer  |
| Family          |
| brother         |
| fathor          |
|                 |
| grandramer      |
| granamotner     |
| mother          |
| sister          |
|                 |
| Home            |
| alarm clock     |
| bed             |
| clock           |
| closet          |
| computer        |
| fork            |
| glass           |
| hairbrush       |
| handkerchief    |
| key             |
| knife           |
| pillow          |
| plate           |
| slippers        |
| sogp            |
| sofa            |
| spoon           |
| table           |
| telephone       |
| television      |
| tissue          |
| toothbrush      |
| towel           |
| umbrella        |
|                 |
|                 |
| Peomo           |
| KOOMS           |
| bodroom         |
|                 |
| ceiiing         |
| chimney         |
| dining room     |

garage

| kitchen     |  |
|-------------|--|
| living room |  |
| roof        |  |
| wall        |  |

| Body Parts      |
|-----------------|
| arms            |
| bellybutton     |
| chin            |
| ears            |
| eyes            |
| face            |
| feet            |
| fingers         |
| hair            |
| hands           |
| head            |
| heart           |
| knees           |
| legs            |
| mouth           |
| neck            |
| nose            |
| shoulders       |
| teeth *(plural) |
| toes            |
| tooth *         |

| Animals         |
|-----------------|
| bear            |
| bird            |
| cat             |
| chick           |
| COW             |
| Crow            |
| deer            |
| dinosaur        |
| dog             |
| donkey          |
| duck            |
| elephant        |
| fish *(plural)  |
| fox             |
| frog            |
| geese *(plural) |
| giraffe         |
| goose *         |
| hippopotamus    |
| horse           |
| kangaroo        |
| koala           |
| lion            |
| mice *(plural)  |
| monkey          |
| mouse *         |
| owl             |
| panda           |
| pig             |

| pigeon          |
|-----------------|
| rabbit          |
| rooster         |
| sheep *(plural) |
| sloth           |
| snake           |
| spider          |
| tiger           |
| turkey          |
| wolf            |
|                 |

| Aquarium               |
|------------------------|
| anemone fish           |
| angler fish            |
| black sea bream        |
| blackfin barracuda     |
| blowfish               |
| bonito                 |
| cod                    |
| crab                   |
| dolphin                |
| dolphinfish            |
| dorado                 |
| flatfish               |
| flying fish            |
| globefish              |
| golden threadfin bream |
| hermit crab            |
| killer whale           |
| lobster                |
| mackerel               |
| manta                  |
| moray                  |
| octopus                |
| oyster                 |
| parrot bass            |
| porgy                  |
| ray                    |
| salmon                 |
| sardine                |
| saury pike             |
| sea anemone            |
| sea eel                |
| sea horse              |
| shark                  |
| shrimp                 |
| starfish               |
| sunfish                |
| swordfish              |
| tuna                   |
| whale                  |
| yellowtail             |
|                        |

## Actions

break buy buy groceries catch

| catch a bus            |
|------------------------|
| clean the toilet       |
| climb a tree           |
| close                  |
| cook                   |
|                        |
| cook dinner            |
| cooking                |
| coxing                 |
|                        |
| danaa                  |
| dulice<br>de hemewerk  |
|                        |
|                        |
| draw                   |
| drink                  |
| drive                  |
| eat                    |
| empty the garbage can  |
| feed the pet           |
| fly                    |
| get off the train      |
| get on the train       |
| get up                 |
| go home                |
| go on a trip           |
| go shopping            |
| go to bed              |
| go to school           |
| have                   |
| have breakfast         |
| help mother            |
| hop                    |
| iron the clothes       |
| jump                   |
| laugh                  |
| like                   |
| make noise             |
| make the bed           |
| miss the bus           |
| open                   |
| pack the bag           |
| play on the playground |
| play the piano         |
| play video games       |
| pull                   |
| push                   |
| put on your shoes      |
| read                   |
| read books             |
| read comics            |
| ride                   |
| ride a bike            |
| run                    |
| see a doctor           |
| set the table          |
| shout                  |
| sing                   |
| ski                    |

| skip                 |
|----------------------|
| sleep                |
| smile                |
| speak                |
| speak English        |
| stay up late         |
| stop                 |
| study                |
| study English        |
| swim                 |
| take a bath          |
| take a nap           |
| take a walk          |
| take off your shoes  |
| take out a textbook  |
| take out the garbage |
| throw                |
| turn off the light   |
| turn on the light    |
| vacuum the room      |
| wake up              |
| walk                 |
| want                 |
| wash the clothes     |
| wash the dishes      |
| watch TV             |
| write                |

| Alphabet        |
|-----------------|
| apple           |
| ant             |
| bear            |
| bat             |
| COW             |
| coin            |
| dog             |
| doll            |
| egg             |
| elephant        |
| fish            |
| fork            |
| goat            |
| ghost           |
| hat             |
| house           |
| ink             |
| Indian          |
| jet             |
| jack-o'-lantern |
| king            |
| kite            |
| lion            |
| lemon           |
| monkey          |
| monster         |
| nest            |
| notebook        |
| octopus         |

| orange      |
|-------------|
| pig         |
| pajamas     |
| queen       |
| question    |
| rabbit      |
| ring        |
| sun         |
| Santa Claus |
| tiger       |
| tree        |
| umbrella    |
| upside down |
| violin      |
| volcano     |
| witch       |
| watch       |
| box         |
| fox         |
| yard        |
| yacht       |
| zebra       |
| Z00         |
|             |

| Adjectives |
|------------|
| angry      |
| beautiful  |
| big        |
| brave      |
| cheap      |
| clean      |
| dark       |
| delicious  |
| difficult  |
| dirty      |
| easy       |
| empty      |
| expensive  |
| fast       |
| fat        |
| fine       |
| first      |
| full       |
| funny      |
| happy      |
| hard       |
| heavy      |
| hungry     |
| kind       |
| last       |
| light      |
| little     |
| long       |
| new        |
| noisy      |
| old        |
| poor       |
| pretty     |
|            |

| quiet   |
|---------|
| rich    |
| right   |
| rude    |
| sad     |
| scary   |
| short   |
| sick    |
| sleepy  |
| slow    |
| soft    |
| strict  |
| strong  |
| tall    |
| thin    |
| thirsty |
| tired   |
| ugly    |
| weak    |
| wrong   |
| young   |
|         |

| Outside           |
|-------------------|
| airport           |
| apartment house   |
| bank              |
| bench             |
| bridge            |
| bus stop          |
| church            |
| city hall         |
| department store  |
| elementary school |
| fire station      |
| flower bed        |
| fountain          |
| hospital          |
| house             |
| jungle gym        |
| library           |
| mailbox           |
| parking lot       |
| phone booth       |
| playground        |
| post office       |
| restaurant        |
| school            |
| seesaw            |
| slide             |
| street            |
| supermarket       |
| swing             |
| traffic light     |
| train station     |
|                   |

|          | I ransportation |
|----------|-----------------|
| airplane |                 |
| bike     |                 |
|          |                 |

| bus        |
|------------|
| car        |
| ferry      |
| motorcycle |
| rocket     |
| rowboat    |
| train      |
| truck      |

| Occupations      |
|------------------|
| announcer        |
| artist           |
| astronaut        |
| baker            |
| baseball player  |
| cartoonist       |
| cook             |
| dentist          |
| doctor           |
| farmer           |
| fire fighter     |
| flight attendant |
| florist          |
| hair dresser     |
| lawyer           |
| nurse            |
| office clerk     |
| office worker    |
| police officer   |
| politician       |
| president        |
| sales clerk      |
| scientist        |
| singer           |
| soccer player    |
| sumo wrestler    |
| taxi driver      |
| teacher          |
| writer           |

| Months & Days |
|---------------|
| calendar      |
| January       |
| February      |
| March         |
| April         |
| Мау           |
| June          |
| July          |
| August        |
| September     |
| October       |
| November      |
| December      |
| Sunday        |
| Monday        |
| Tuesday       |
| Wednesday     |

| Thursday |  |
|----------|--|
| Friday   |  |
| Saturday |  |
|          |  |

| Nature       |
|--------------|
| earth        |
| earthquake   |
| farm         |
| flower       |
| forest       |
| grass        |
| leaf         |
| leaves       |
| moon         |
| mountain     |
| park         |
| pond         |
| rainbow      |
| river        |
| sky          |
| star         |
| sun          |
| tree         |
| Weather      |
| cloudy       |
| cold         |
| foggy        |
| hot          |
| rainy        |
| snowy        |
| stormy       |
| sunny        |
| windy        |
| Four Seasons |
| spring       |
| summer       |
| autumn       |
| fall         |
| winter       |

| Preposition |
|-------------|
| behind      |
| between     |
| by          |
| on          |
| over        |
| in          |
| in front of |
| under       |
|             |

| Shapes   |
|----------|
| circle   |
| cone     |
| crescent |
| cube     |
| cylinder |
| diamond  |
| heart    |

| hexagon   |
|-----------|
| octagon   |
| oval      |
| pentagon  |
| pyramid   |
| rectangle |
| square    |
| star      |
| triangle  |
|           |

|    | Greetings      |
|----|----------------|
| Go | ood afternoon. |
| Go | ood evening.   |
| Go | ood morning.   |
| Go | ood night.     |
| -  |                |

| Adverb    |
|-----------|
| always    |
| hardly    |
| never     |
| often     |
| rarely    |
| seldom    |
| sometimes |
| usually   |
|           |

| Three-letter Words |
|--------------------|
| bag                |
| bat                |
| bed                |
| box                |
| bug                |
| bun                |
| bus                |
| сар                |
| cat                |
| chin               |
| cup                |
| dog                |
| fan                |
| fin                |
| fox                |
| gun                |
| hat                |
| hen                |
| hop                |
| jet                |
| lip                |
| map                |
| mop                |
| net                |
| pen                |
| pet                |
| pig                |
| pin                |
| six                |
| sun                |
| top                |

# 1. A to Z (アルファベット)

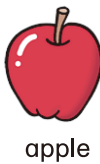

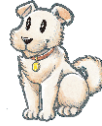

goat

6

jet

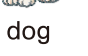

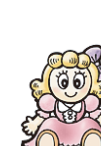

ant

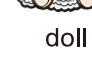

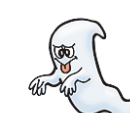

ghost

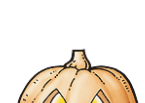

jack-o'-lantern

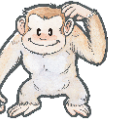

monkey

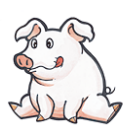

pig

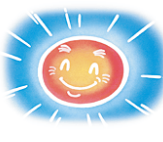

sun

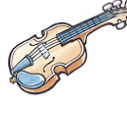

violin

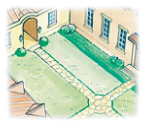

yard

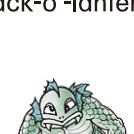

monster

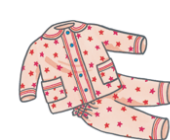

pajamas

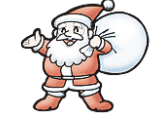

Santa (Claus)

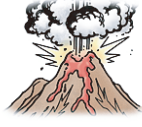

volcano

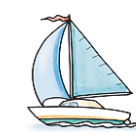

yacht

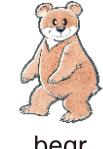

bear

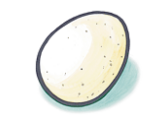

egg

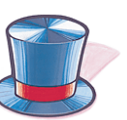

hat

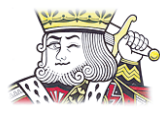

king

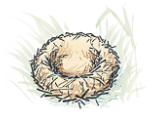

nest

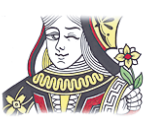

queen

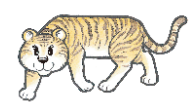

tiger

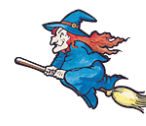

witch

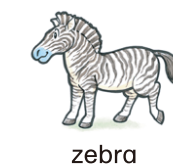

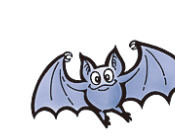

elephant

E

R

B

house

kite

notebook

C

tree

bat

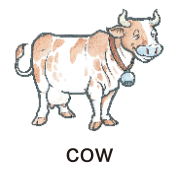

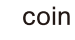

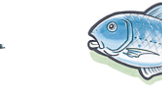

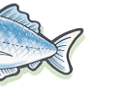

fork

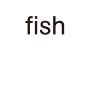

INK

ink

lion

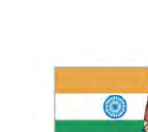

Indian

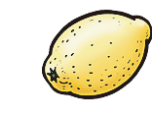

lemon

orange

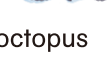

octopus

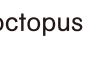

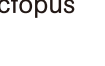

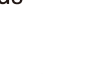

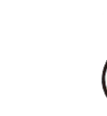

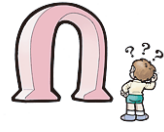

ring

upside down

fox

watch

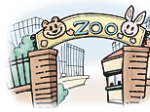

zoo

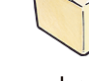

box

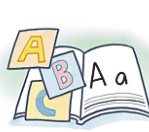

alphabet

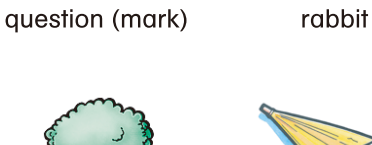

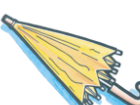

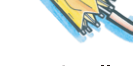

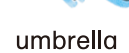

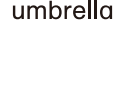

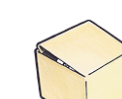

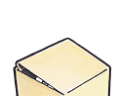

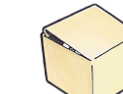

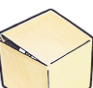

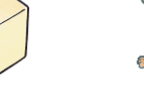

## 2.Food (食べ物) coffee French fries fried chicken hamburger apple pie cake hot dog milk ice cream orange juice pancakes pepper rice spaghetti pizza salad salt sandwich

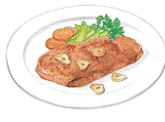

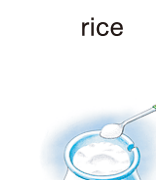

steak

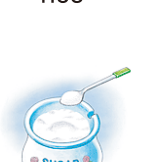

sugar

3. Fruits (果物)

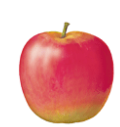

apple

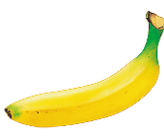

banana

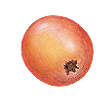

cranberry

grapes

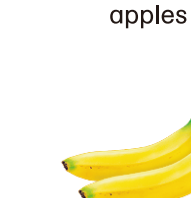

bananas

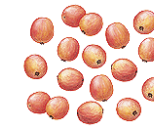

cranberries

grapefruit

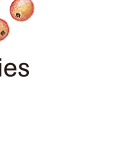

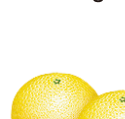

blueberry

apricot

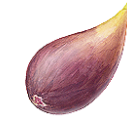

fig

grapefruits

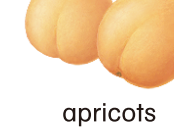

blueberries

figs

kiwi fruit

avocado

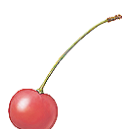

cherry

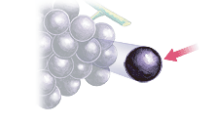

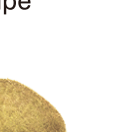

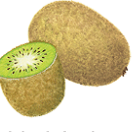

kiwi fruits

— 7 —

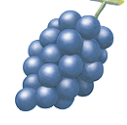

grapes

grape

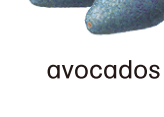

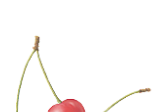

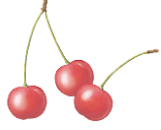

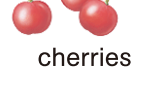

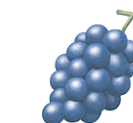

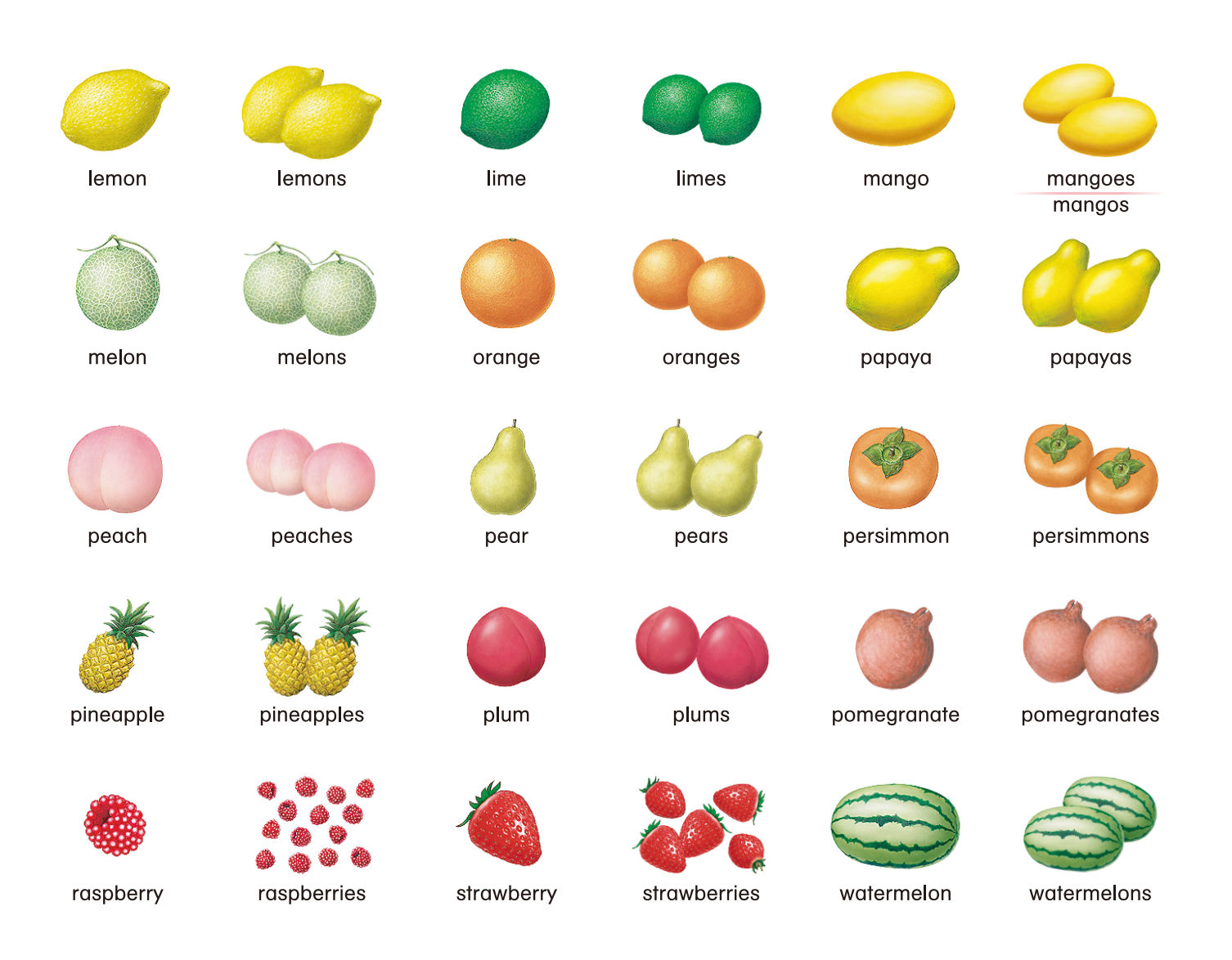

## 4. Vegetables (野菜)

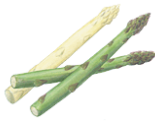

asparagus

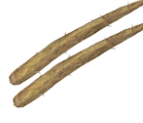

burdocks

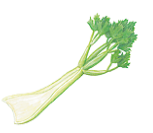

bean sprouts

cabbage

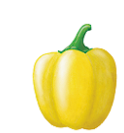

bell pepper

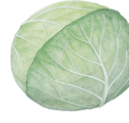

cabbage

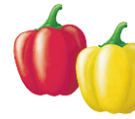

bell peppers

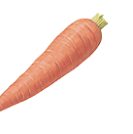

carrot

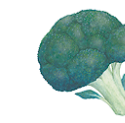

broccoli

carrots

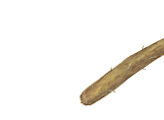

burdock

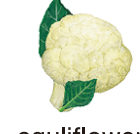

cauliflower

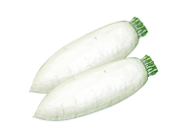

celery

corn

cucumber

cucumbers 

daikon radish

daikon radishes

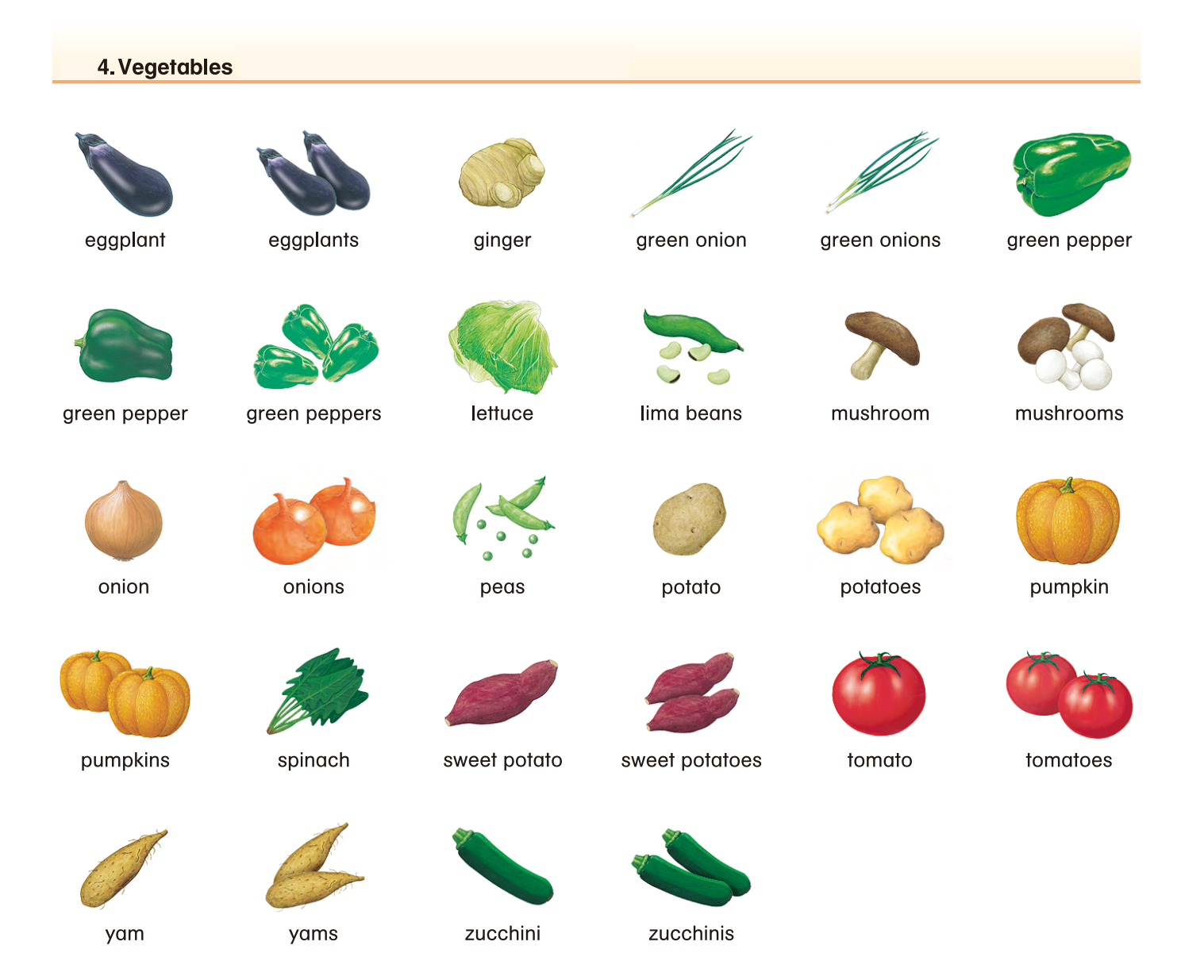

## 5.(1~12)+nouns

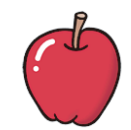

one apple one

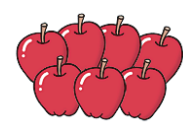

seven apples seven

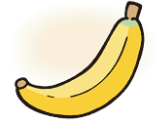

banana one (banana)

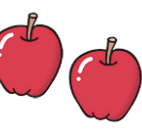

two apples two

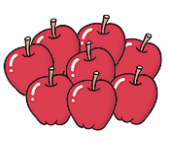

eight apples eight

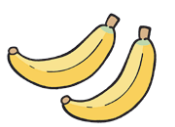

two bananas two

three apples three

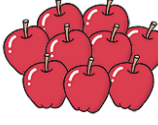

nine apples nine

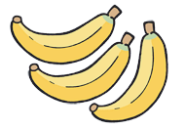

three bananas three

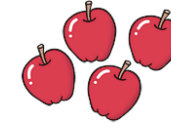

four apples four

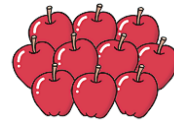

ten apples ten

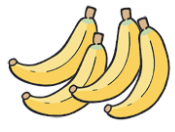

four bananas four

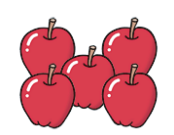

five apples five

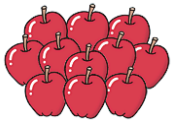

eleven apples eleven

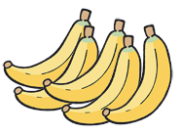

five bananas five

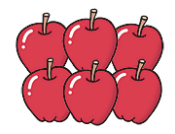

six apples six

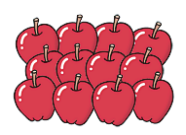

twelve apples twelve

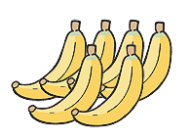

six bananas six

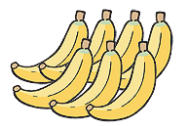

seven bananas seven

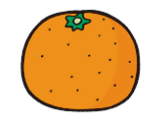

one orange one

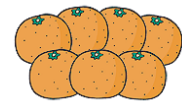

seven oranges seven

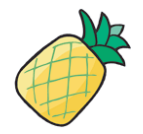

one pineapple one

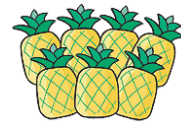

seven pineapples seven

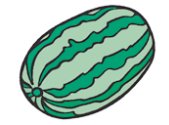

one watermelon one

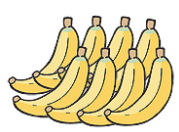

eight bananas eight

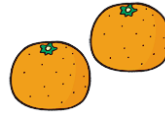

two oranges two

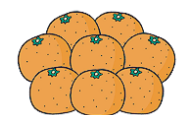

eight oranges eight

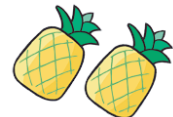

two pineapples two

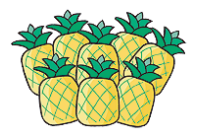

eight pineapples eight

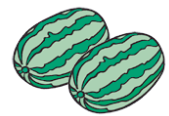

two watermelons two

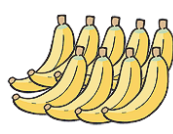

nine bananas nine

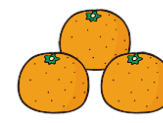

three oranges three

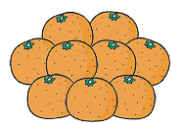

nine oranges nine

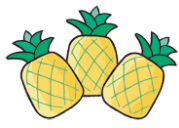

three pineapples three

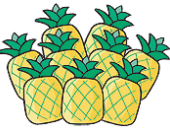

nine

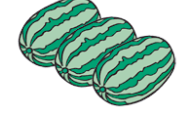

three watermelons three

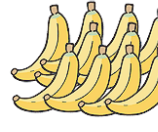

ten bananas ten

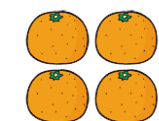

four oranges four

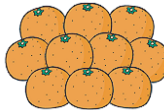

ten oranges ten

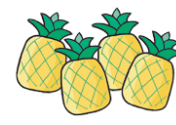

four pineapples four

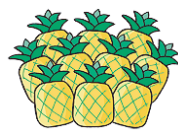

ten pineapples ten

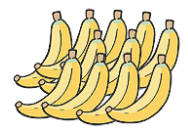

eleven bananas eleven

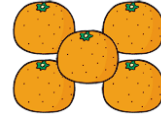

five oranges five

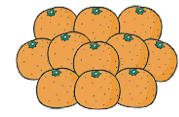

eleven oranges eleven

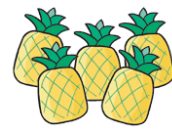

five pineapples five

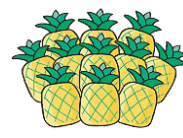

eleven pineapples eleven

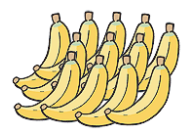

twelve bananas twelve

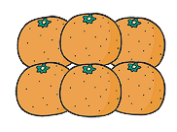

six oranges six

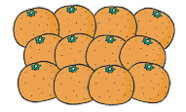

twelve oranges twelve

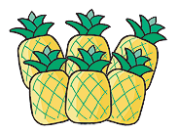

six pineapples six

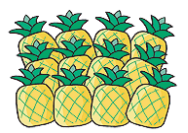

twelve pineapples twelve

6. Colors (色) beige black blue brown gray green pink white yellow orange purple red —10—

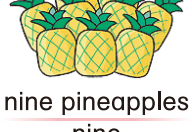

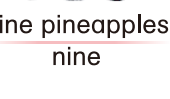

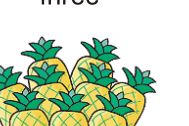

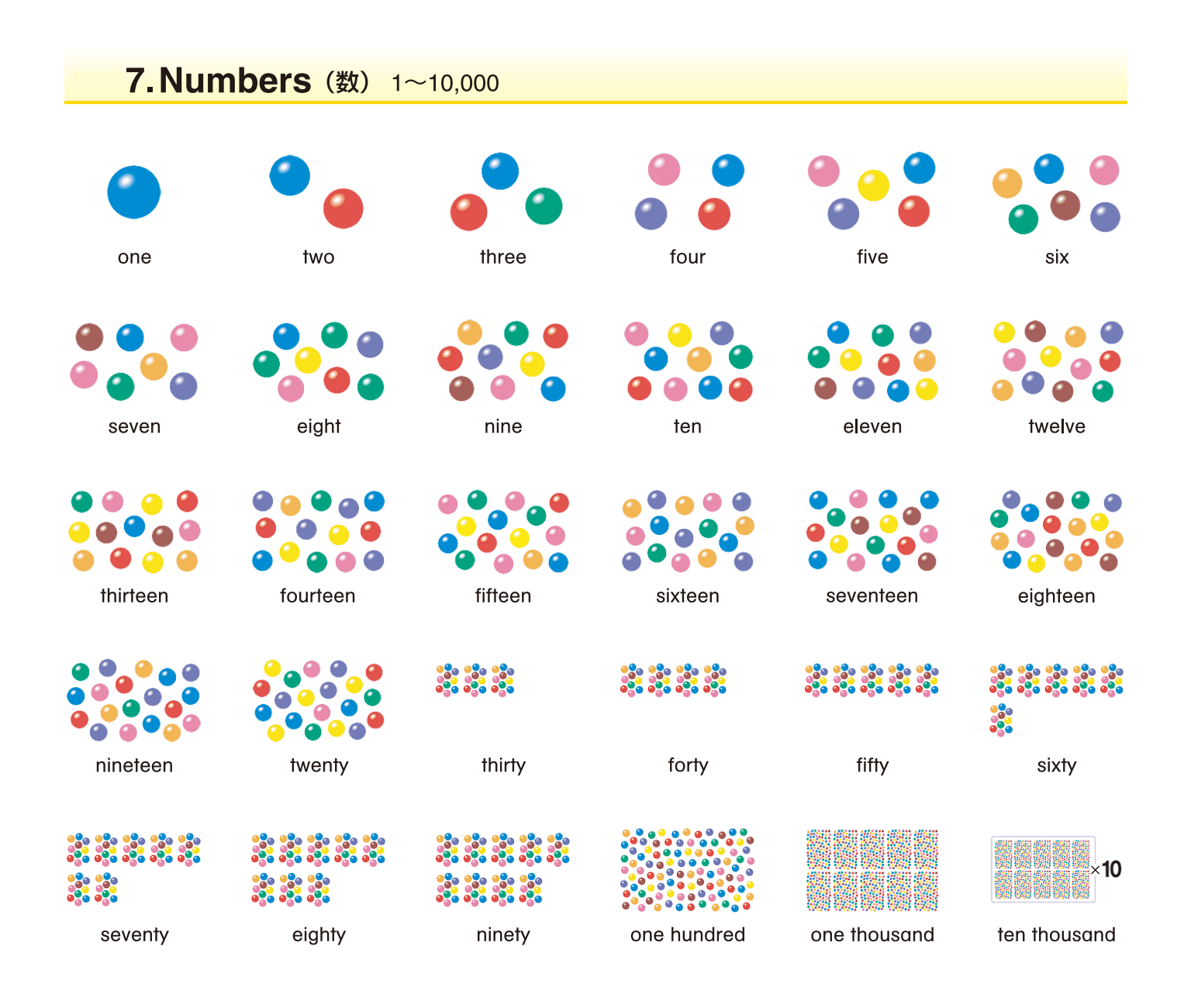

## 8. Clothes (洋服)

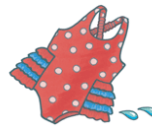

bathing suit

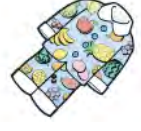

pajamas

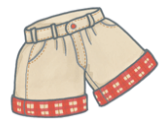

shorts

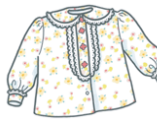

blouse

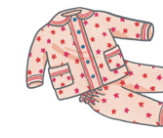

pajamas

skirt

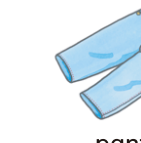

pants

cap

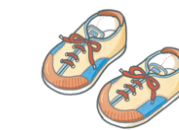

sneakers

dress

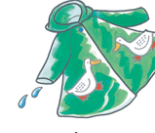

raincoat

socks

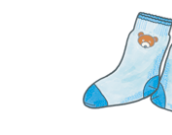

hat

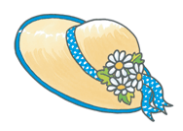

hat

shoes

shoes

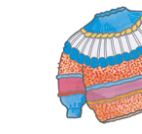

sweater

shirt

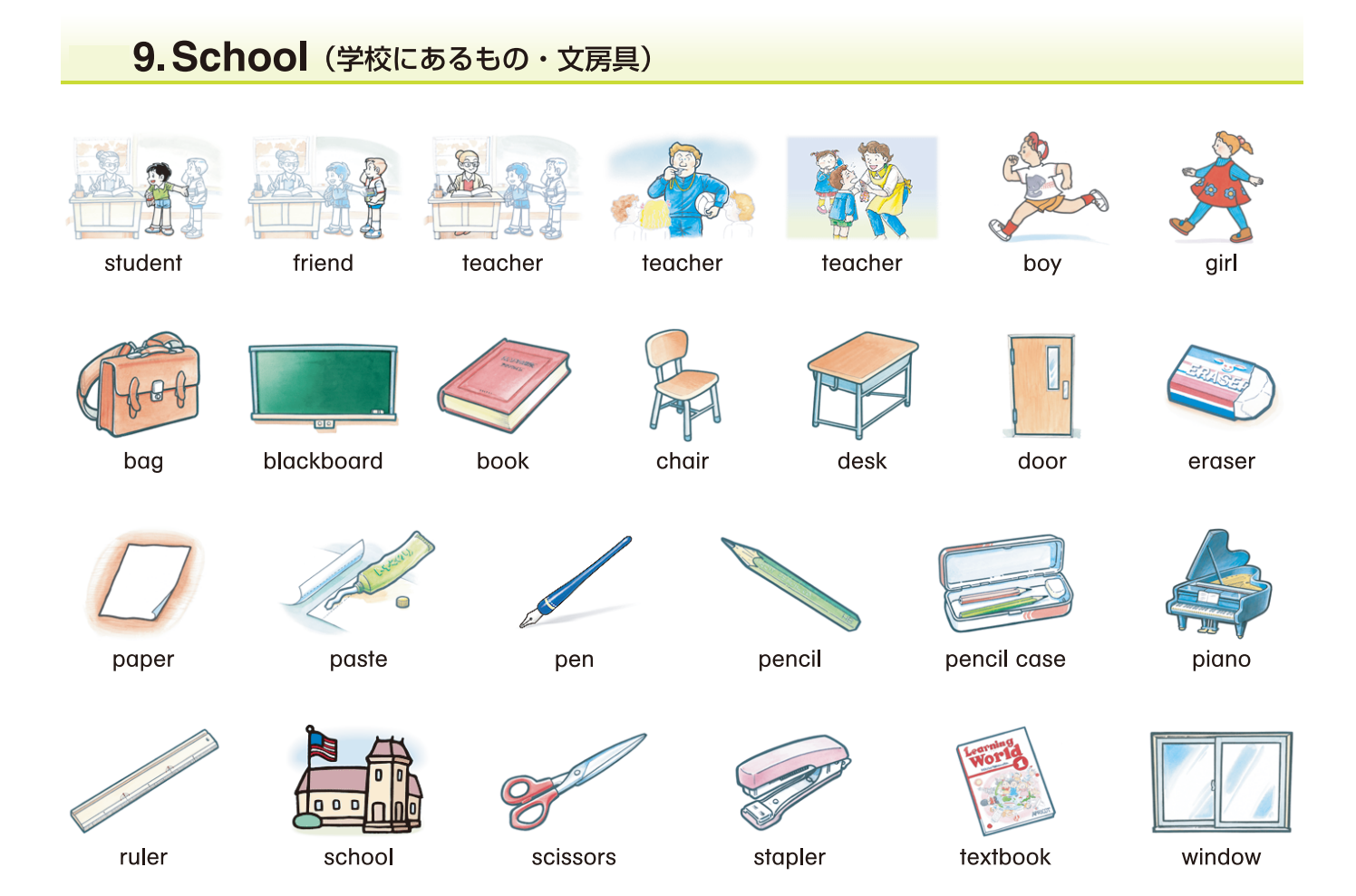

# 10.School Subjects (主な教科)

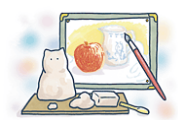

arts & crafts

English

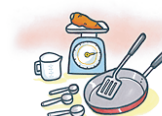

home economics

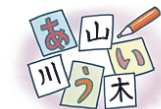

Japanese

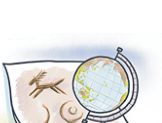

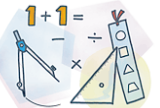

morning assembly

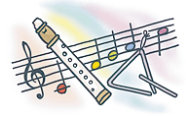

music

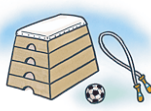

P.E.

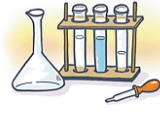

science

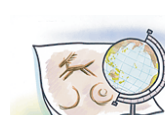

social studies

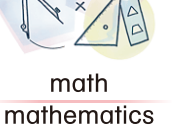

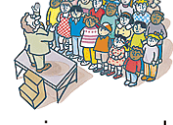

**11.Club Activities**(クラブ活動)

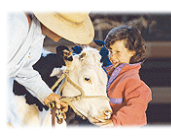

animal nurturing

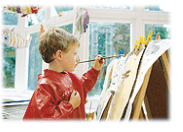

art draw pictures

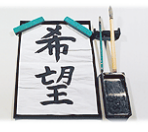

calligraphy do calligraphy

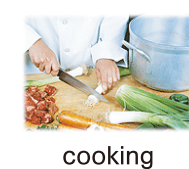

science

do a scientific experiment

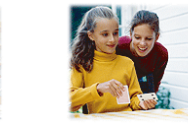

game play cards

—12—

## 11. Club Activities (クラブ活動)

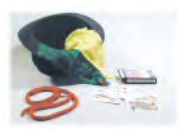

magic do magic

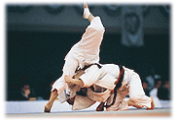

do judo practice judo

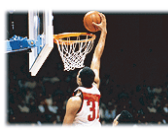

play basketball

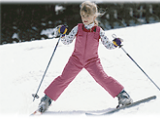

ski

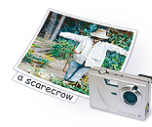

photography take pictures

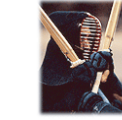

do kendo practice kendo

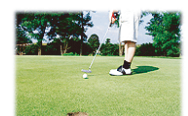

play golf

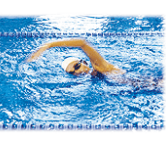

swim

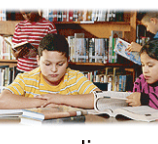

reading

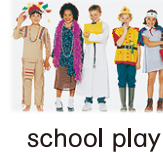

drama

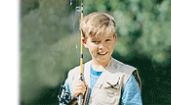

fish fishing

play tennis

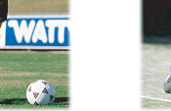

play soccer

do track and field

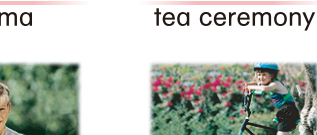

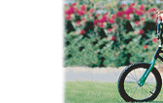

go cycling

tea

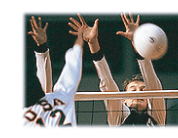

play volleyball

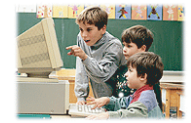

use a computer

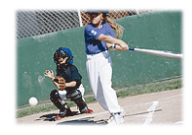

play baseball

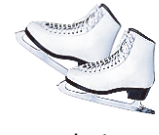

skate

# **12. Sports** (スポーツ名)

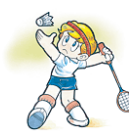

badminton

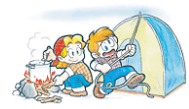

camping

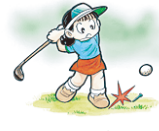

golf

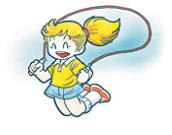

jumping rope

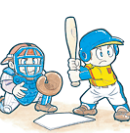

baseball

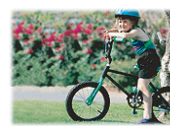

cycling

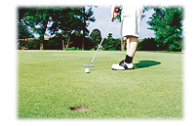

golf

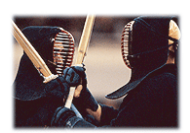

kendo

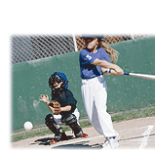

baseball

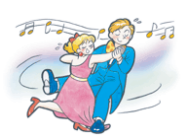

dancing

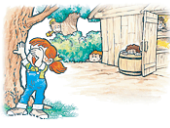

hide-and-seek

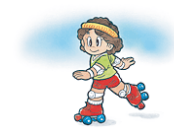

roller skating

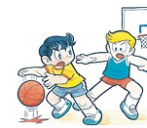

dodgeball

hiking

roller skating

—13—

basketball

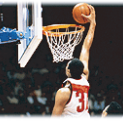

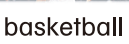

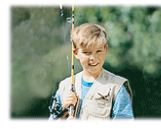

fishing

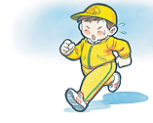

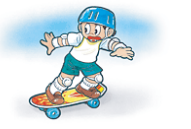

skateboarding

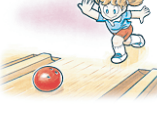

bowling

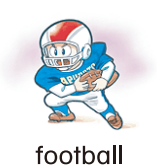

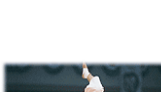

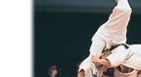

judo

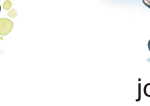

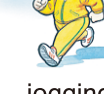

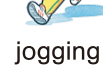

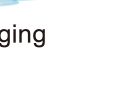

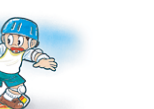

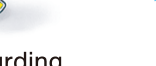

skiing

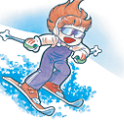

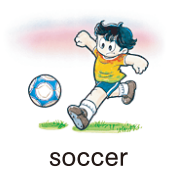

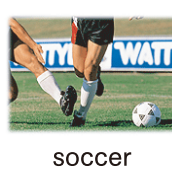

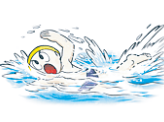

swimming

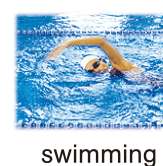

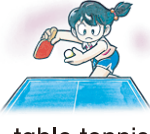

table tennis Ping-Pong

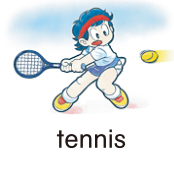

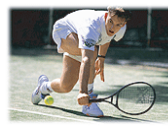

tennis

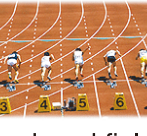

track and field

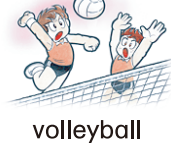

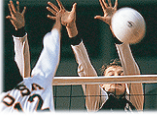

volleyball

# **13. Family Members**(家族の主な名称)

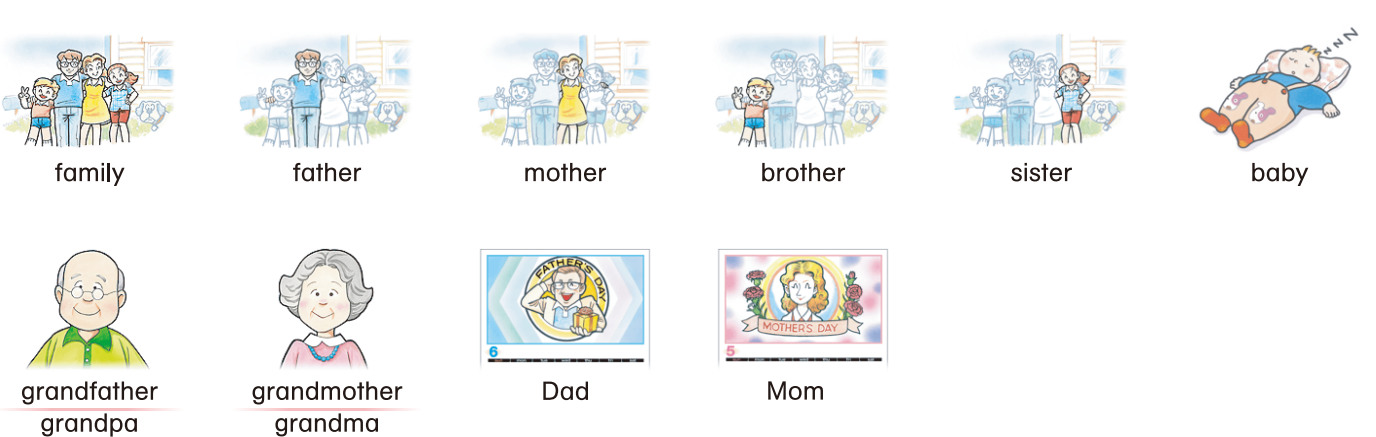

## 14. Home (家の中にあるもの)

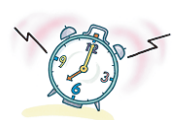

alarm clock

glass

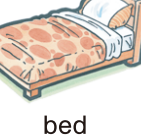

hairbrush

slippers

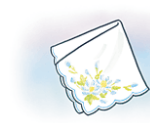

handkerchief

soap

clock

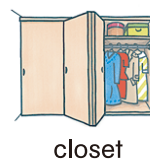

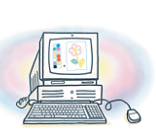

computer

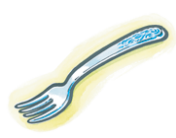

fork

pillow

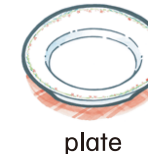

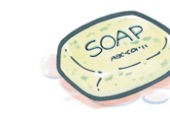

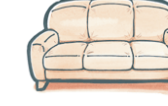

sofa

key

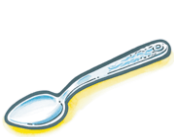

spoon

knife

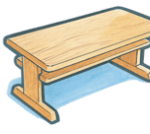

—14—

table

## 14. Home (家の中にあるもの) telephone television toothbrush umbrella tissue towel tissue box vacuum cleaner video game

## **15.Rooms**(いろいろの部屋)

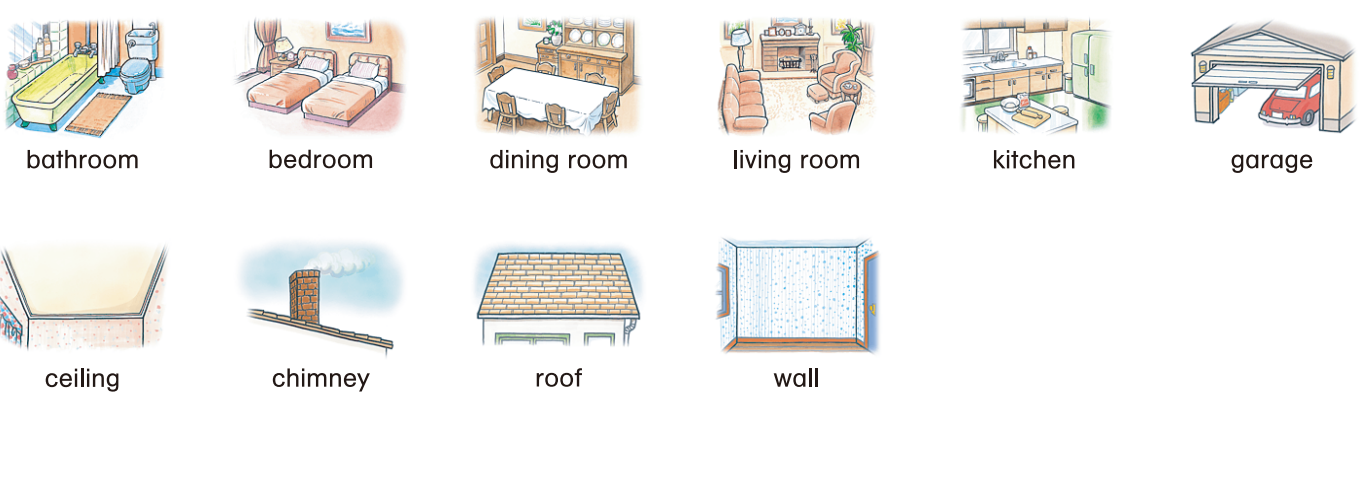

# 16. Body Parts (身体の部分)

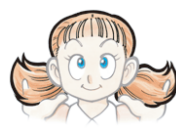

hair

m30000

teeth

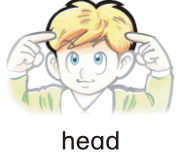

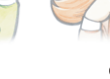

eyes

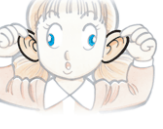

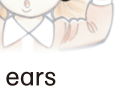

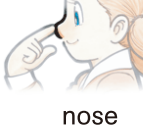

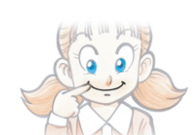

mouth

arms

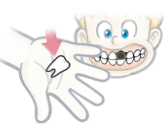

tooth

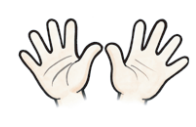

hands

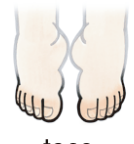

fingers a hand

heart

chin

face

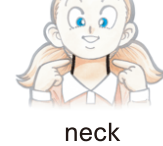

shoulders

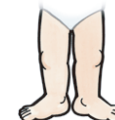

knees

feet

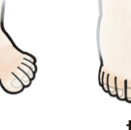

toes

bellybutton

—15—

legs

camel

crane

dog

fox

hippo

hippopotamus

koala

mouse

# 17.Animals (動物)

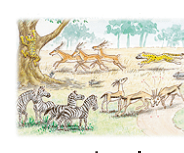

animal animals

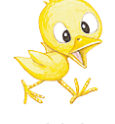

chick

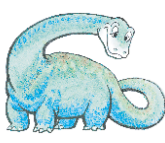

dinosaur

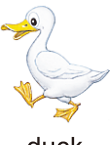

duck

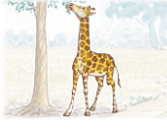

giraffe

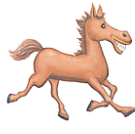

horse

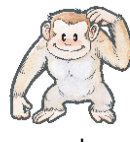

monkey

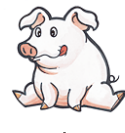

pig

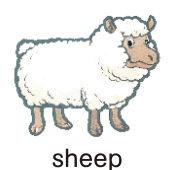

bear

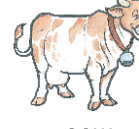

cow

dinosaur

elephant

goat

kangaroo

monkey

pig

sheep

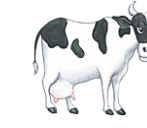

bird

cow

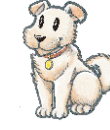

dog

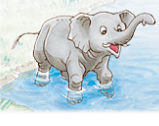

elephant

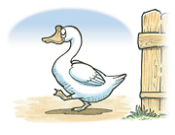

goose

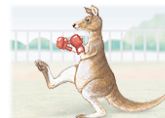

kangaroo

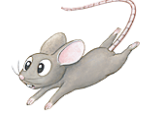

mouse

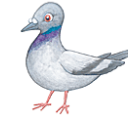

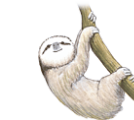

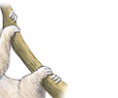

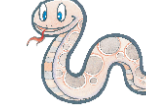

cat

crow

donkey

frog

hippo

hippopotamus

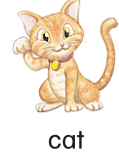

deer

duck

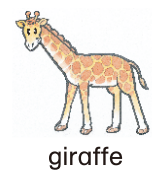

horse

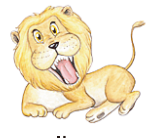

lion

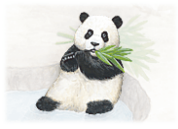

panda

rooster

spider

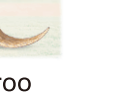

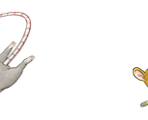

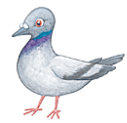

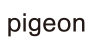

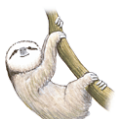

sloth

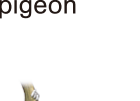

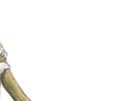

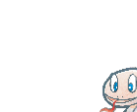

—16—

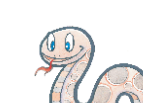

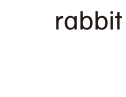

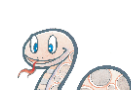

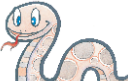

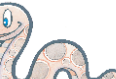

snake

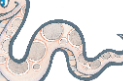

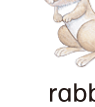

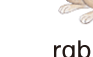

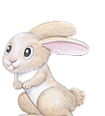

rabbit

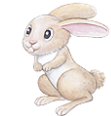

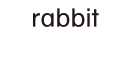

snake

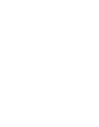

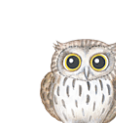

owl

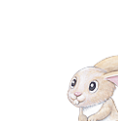

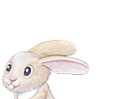

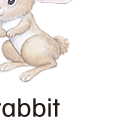

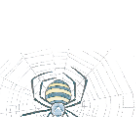

S.

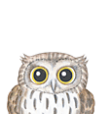

lion

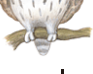

# 17. Animals (動物)

tiger

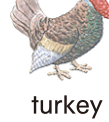

wolf

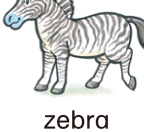

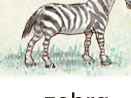

zebra

# 18. Aquarium (水族館の中にいる生き物)

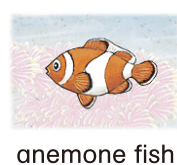

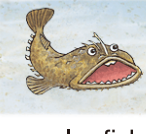

angler fish

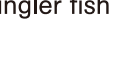

black sea bream

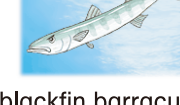

blackfin barracuda

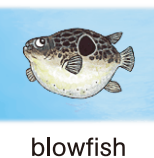

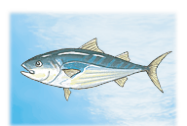

bonito

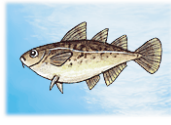

cod

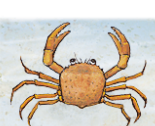

golden threadfin bream

moray

crab

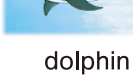

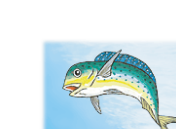

dolphinfish dorado

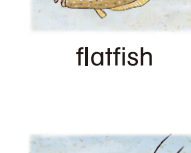

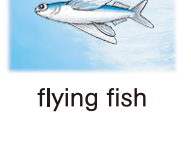

mackerel

porgy

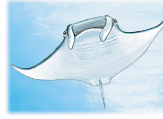

globefish

manta

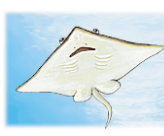

ray

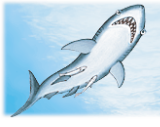

shark

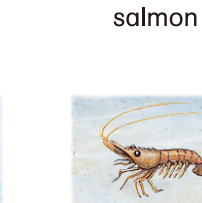

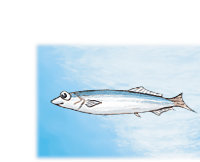

octopus

saury pike

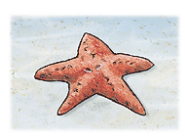

starfish

—17—

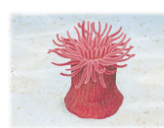

sea anemone

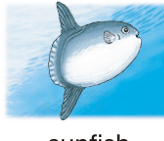

sunfish

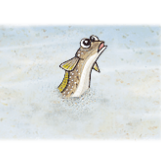

parrot bass

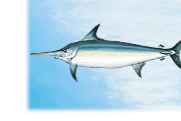

swordfish

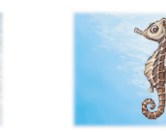

sea horse

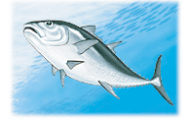

tuna

whale

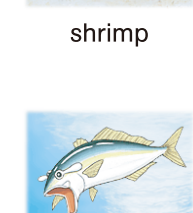

yellowtail

hermit crab

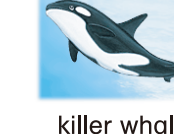

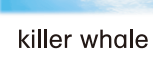

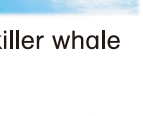

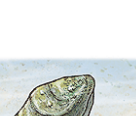

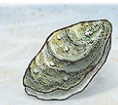

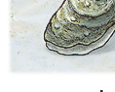

oyster

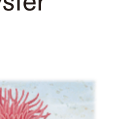

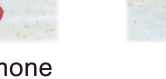

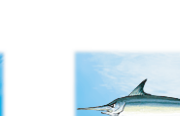

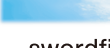

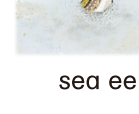

sea eel

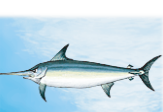

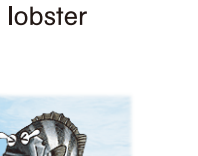

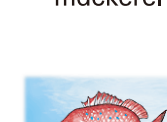

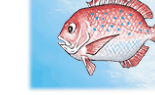

## 19. Actions (動作を表す動詞)

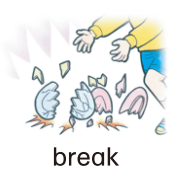

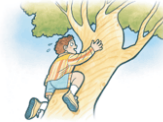

climb a tree climb

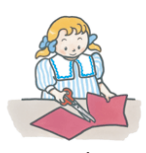

cut cut out the paper

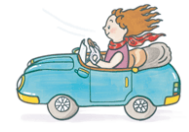

drive drive a car

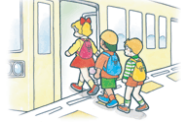

get on the train

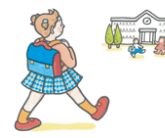

go to school

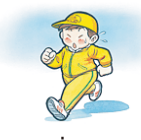

jog

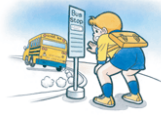

miss the bus

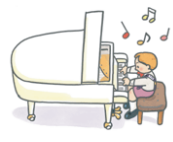

play the piano

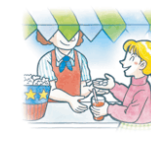

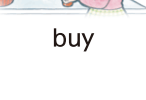

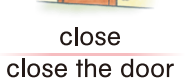

dance

eat

get up

have

jump

open

play video games

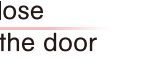

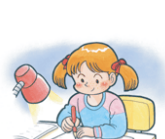

cook

buy groceries

do homework

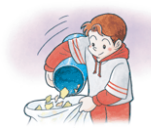

empty the garbage can

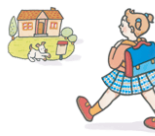

go home

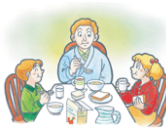

have breakfast

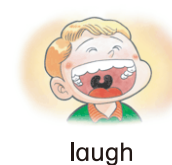

![](_page_34_Picture_34.jpeg)

pack the bag

![](_page_34_Picture_36.jpeg)

![](_page_34_Picture_37.jpeg)

catch catch the ball

![](_page_34_Picture_39.jpeg)

cook curry

![](_page_34_Picture_41.jpeg)

draw

![](_page_34_Picture_43.jpeg)

feed the pet

![](_page_34_Picture_45.jpeg)

go on a trip

![](_page_34_Picture_47.jpeg)

help mother

![](_page_34_Picture_49.jpeg)

![](_page_34_Picture_50.jpeg)

play on the playground

![](_page_34_Picture_52.jpeg)

![](_page_34_Picture_53.jpeg)

![](_page_34_Picture_54.jpeg)

catch a bus

![](_page_34_Picture_56.jpeg)

cook dinner

draw pictures

fly

go shopping

hop

![](_page_34_Picture_58.jpeg)

cry

drink

![](_page_34_Picture_61.jpeg)

get off the train

![](_page_34_Picture_63.jpeg)

go to bed

![](_page_34_Picture_65.jpeg)

iron the clothes

![](_page_34_Picture_67.jpeg)

make the bed

![](_page_34_Picture_69.jpeg)

play cards

![](_page_34_Picture_71.jpeg)

![](_page_34_Picture_73.jpeg)

![](_page_34_Picture_74.jpeg)

![](_page_34_Picture_75.jpeg)

![](_page_34_Picture_76.jpeg)

![](_page_34_Picture_77.jpeg)

like

![](_page_34_Picture_80.jpeg)

![](_page_34_Picture_82.jpeg)

![](_page_34_Picture_83.jpeg)

![](_page_34_Picture_84.jpeg)

![](_page_34_Picture_88.jpeg)

—18—

![](_page_34_Picture_89.jpeg)

push

![](_page_34_Picture_95.jpeg)

play outside

![](_page_34_Picture_98.jpeg)

## 19. Actions (動作を表す動詞)

![](_page_35_Picture_1.jpeg)

read comics

![](_page_35_Picture_3.jpeg)

ride

sing

![](_page_35_Picture_5.jpeg)

ride a bike

ski

![](_page_35_Picture_7.jpeg)

![](_page_35_Picture_8.jpeg)

see a doctor

![](_page_35_Picture_10.jpeg)

sleep

![](_page_35_Picture_12.jpeg)

study

![](_page_35_Picture_14.jpeg)

take off your shoes

![](_page_35_Picture_16.jpeg)

![](_page_35_Picture_17.jpeg)

smile

![](_page_35_Picture_19.jpeg)

study English

![](_page_35_Picture_21.jpeg)

shout

speak

![](_page_35_Picture_23.jpeg)

swim

![](_page_35_Picture_25.jpeg)

take a bath

throw

![](_page_35_Picture_28.jpeg)

![](_page_35_Picture_29.jpeg)

stay up late

take a nap

turn off the light

![](_page_35_Picture_31.jpeg)

skip

![](_page_35_Picture_32.jpeg)

take a walk

![](_page_35_Picture_34.jpeg)

vacuum the room

![](_page_35_Picture_36.jpeg)

wake up

![](_page_35_Picture_38.jpeg)

take out a textbook take out the garbage

![](_page_35_Picture_40.jpeg)

walk to school

![](_page_35_Picture_42.jpeg)

![](_page_35_Picture_43.jpeg)

turn on the light

wash the dishes

![](_page_35_Picture_46.jpeg)

watch TV

![](_page_35_Picture_48.jpeg)

![](_page_35_Picture_49.jpeg)

write

![](_page_35_Picture_51.jpeg)

—19—

want

![](_page_35_Picture_55.jpeg)

![](_page_35_Picture_57.jpeg)

![](_page_36_Figure_1.jpeg)

# 21. Adjectives Opposite (形容詞の反対語)

little

big

| hundary | full      | fat       | thin  |  |
|---------|-----------|-----------|-------|--|
| ugly    | pretty    | sick      | fine  |  |
| cheap   | expensive | dark      | light |  |
| dirty   | clean     | difficult | easy  |  |
| empty   | full      | first     | last  |  |
|         |           |           |       |  |

![](_page_36_Figure_4.jpeg)

![](_page_36_Figure_5.jpeg)

![](_page_36_Picture_6.jpeg)

![](_page_36_Figure_7.jpeg)

![](_page_36_Picture_8.jpeg)

![](_page_36_Picture_10.jpeg)

fast

![](_page_36_Picture_12.jpeg)

short

![](_page_36_Picture_13.jpeg)

soft

![](_page_36_Picture_15.jpeg)

![](_page_36_Picture_18.jpeg)

![](_page_36_Picture_19.jpeg)

—20—

hard

![](_page_36_Picture_22.jpeg)

![](_page_36_Picture_23.jpeg)

![](_page_36_Picture_24.jpeg)

![](_page_36_Picture_25.jpeg)

![](_page_36_Picture_26.jpeg)

![](_page_36_Picture_29.jpeg)

![](_page_36_Picture_30.jpeg)

![](_page_36_Picture_31.jpeg)

heavy

# light

## 21. Adjectives Opposite (形容詞の反対語) an noisy quiet old new poor rich

wrong

![](_page_37_Picture_2.jpeg)

weak

strong

![](_page_37_Picture_5.jpeg)

![](_page_37_Picture_6.jpeg)

hot

# **22. Outside**(建物・屋外にあるもの)

![](_page_37_Picture_9.jpeg)

![](_page_37_Picture_11.jpeg)

church

![](_page_37_Picture_13.jpeg)

fountain

![](_page_37_Picture_15.jpeg)

mailbox

![](_page_37_Picture_17.jpeg)

restaurant

![](_page_37_Picture_19.jpeg)

swing

![](_page_37_Picture_21.jpeg)

apartment house

city hall

hospital

me

park

000 Π

school

traffic light

![](_page_37_Picture_23.jpeg)

bank

![](_page_37_Picture_25.jpeg)

bench

elementary school

![](_page_37_Picture_27.jpeg)

bridge

fire station

![](_page_37_Picture_28.jpeg)

bus stop

![](_page_37_Picture_30.jpeg)

flower bed

library

![](_page_37_Picture_34.jpeg)

post office

supermarket

department store

![](_page_37_Picture_39.jpeg)

house

![](_page_37_Picture_41.jpeg)

parking lot

![](_page_37_Picture_43.jpeg)

seesaw

![](_page_37_Picture_45.jpeg)

train station

—21—

house

![](_page_37_Picture_48.jpeg)

phone booth

![](_page_37_Picture_50.jpeg)

slide

![](_page_37_Picture_52.jpeg)

![](_page_37_Picture_53.jpeg)

street

![](_page_37_Picture_55.jpeg)

![](_page_37_Picture_56.jpeg)

playground

![](_page_37_Picture_58.jpeg)

![](_page_37_Picture_60.jpeg)

jungle gym

![](_page_37_Picture_62.jpeg)

![](_page_37_Picture_63.jpeg)

![](_page_37_Picture_64.jpeg)

![](_page_37_Picture_66.jpeg)

![](_page_37_Picture_67.jpeg)

![](_page_37_Picture_68.jpeg)

![](_page_37_Picture_69.jpeg)

![](_page_37_Picture_71.jpeg)

![](_page_37_Picture_72.jpeg)

## 23. Transportation (乗りもの) airplane bike bus bus car ferry bicycle plane sedan motorcycle jet rocket rowboat train truck

# 24. Occupations (職業あれこれ)

![](_page_38_Picture_3.jpeg)

announcer

![](_page_38_Picture_5.jpeg)

cartoonist

![](_page_38_Picture_7.jpeg)

farmer

![](_page_38_Picture_9.jpeg)

lawyer

![](_page_38_Picture_11.jpeg)

police officer

![](_page_38_Picture_13.jpeg)

scientist

![](_page_38_Picture_15.jpeg)

cook

fire fighter

lawyer

politician

singer

artist

![](_page_38_Picture_17.jpeg)

![](_page_38_Picture_18.jpeg)

dentist

![](_page_38_Picture_20.jpeg)

flight attendant

![](_page_38_Picture_22.jpeg)

nurse

![](_page_38_Picture_24.jpeg)

president

![](_page_38_Picture_26.jpeg)

![](_page_38_Picture_27.jpeg)

—22—

![](_page_38_Picture_28.jpeg)

astronaut

![](_page_38_Picture_30.jpeg)

dentist

![](_page_38_Picture_32.jpeg)

florist

![](_page_38_Picture_34.jpeg)

nurse

![](_page_38_Picture_36.jpeg)

president

![](_page_38_Picture_38.jpeg)

baker

![](_page_38_Picture_40.jpeg)

doctor

![](_page_38_Picture_42.jpeg)

florist

![](_page_38_Picture_44.jpeg)

office clerk

![](_page_38_Picture_46.jpeg)

sales clerk

![](_page_38_Picture_48.jpeg)

sumo wrestler

![](_page_38_Picture_50.jpeg)

baseball player

![](_page_38_Picture_52.jpeg)

doctor

![](_page_38_Picture_54.jpeg)

hair dresser

![](_page_38_Picture_56.jpeg)

office worker

![](_page_38_Picture_58.jpeg)

scientist

![](_page_38_Picture_60.jpeg)

sumo wrestler

![](_page_38_Picture_62.jpeg)

![](_page_38_Picture_66.jpeg)

![](_page_38_Picture_67.jpeg)

![](_page_38_Picture_68.jpeg)

![](_page_38_Picture_69.jpeg)

![](_page_38_Picture_70.jpeg)

![](_page_38_Picture_71.jpeg)

![](_page_38_Picture_72.jpeg)

## 24.Occupations (職業あれこれ)

![](_page_39_Picture_1.jpeg)

taxi driver

![](_page_39_Picture_2.jpeg)

![](_page_39_Picture_3.jpeg)

![](_page_39_Picture_4.jpeg)

![](_page_39_Picture_5.jpeg)

writer

# 25. Months & Days & Four Seasons (12か月/曜日/四季)

![](_page_39_Picture_8.jpeg)

calendar

![](_page_39_Picture_10.jpeg)

![](_page_39_Picture_12.jpeg)

![](_page_39_Picture_14.jpeg)

February

![](_page_39_Picture_16.jpeg)

![](_page_39_Picture_18.jpeg)

![](_page_39_Picture_19.jpeg)

May

![](_page_39_Picture_21.jpeg)

November

![](_page_39_Picture_23.jpeg)

June

December

= 1

Friday

![](_page_39_Picture_25.jpeg)

Sunday

Sa

Saturday

![](_page_39_Picture_27.jpeg)

spring

![](_page_39_Picture_29.jpeg)

Tuesday

September

![](_page_39_Picture_31.jpeg)

Wednesday

![](_page_39_Picture_33.jpeg)

autumn fall

![](_page_39_Picture_35.jpeg)

Thursday

![](_page_39_Picture_37.jpeg)

winter

## 26.Nature (自然)

![](_page_39_Picture_40.jpeg)

cloud

grass

![](_page_39_Picture_42.jpeg)

![](_page_39_Picture_44.jpeg)

earthquake

![](_page_39_Picture_46.jpeg)

farm

![](_page_39_Picture_48.jpeg)

flower

pond

![](_page_39_Picture_50.jpeg)

![](_page_39_Picture_51.jpeg)

leaf

![](_page_39_Picture_56.jpeg)

moon

![](_page_39_Picture_57.jpeg)

mountain

—23—

October

![](_page_39_Picture_62.jpeg)

![](_page_39_Picture_63.jpeg)

![](_page_39_Picture_64.jpeg)

![](_page_39_Picture_65.jpeg)

![](_page_39_Picture_66.jpeg)

![](_page_39_Picture_69.jpeg)

![](_page_39_Picture_70.jpeg)

![](_page_39_Picture_72.jpeg)

![](_page_39_Picture_73.jpeg)

Monday

![](_page_39_Picture_75.jpeg)

![](_page_39_Picture_76.jpeg)

summer

![](_page_39_Picture_79.jpeg)

![](_page_40_Picture_1.jpeg)

# 27. Weather (天気を表す形容詞)

![](_page_40_Figure_3.jpeg)

![](_page_41_Figure_0.jpeg)

# 30. Greetings (1日の挨拶)

![](_page_41_Picture_2.jpeg)

Good morning.

![](_page_41_Picture_4.jpeg)

Good morning.

![](_page_41_Picture_6.jpeg)

Good afternoon.

![](_page_41_Picture_8.jpeg)

![](_page_41_Picture_9.jpeg)

![](_page_41_Picture_10.jpeg)

Good evening.

![](_page_41_Picture_12.jpeg)

Good night.

![](_page_41_Picture_13.jpeg)

Good night.

![](_page_41_Picture_15.jpeg)

Good afternoon.

![](_page_41_Picture_17.jpeg)

![](_page_41_Picture_18.jpeg)

約80 100

![](_page_41_Picture_20.jpeg)

![](_page_41_Picture_21.jpeg)

![](_page_41_Picture_22.jpeg)

![](_page_41_Picture_23.jpeg)

always

![](_page_41_Picture_25.jpeg)

usually

![](_page_41_Picture_27.jpeg)

sometimes

seldom

rarely

![](_page_41_Picture_32.jpeg)

100

![](_page_41_Picture_34.jpeg)

hardly

![](_page_41_Picture_36.jpeg)

![](_page_41_Picture_37.jpeg)

![](_page_42_Figure_1.jpeg)

# 33. 覚えておきたい複数名詞(不規則変化)

![](_page_42_Picture_3.jpeg)

—26—

![](_page_43_Figure_0.jpeg)

![](_page_43_Picture_1.jpeg)

## 次の語彙は絵を選ぶことができます

![](_page_43_Figure_3.jpeg)

![](_page_44_Figure_1.jpeg)